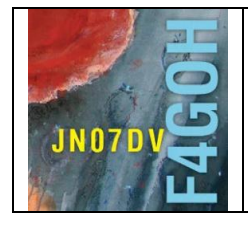

# HAM Radio avec le Raspberry Pi Partie 10

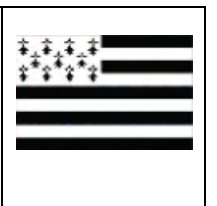

Sommaire :

# Partie 10 : Serveur de streaming avec Rtl sdr.

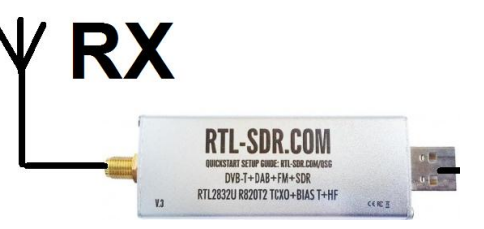

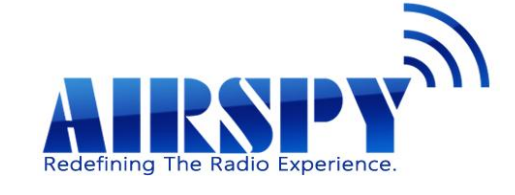

Prérequis : Partie 4 : Utilisation du système d'exploitation Raspbian Lite.

| 10.1 Présentation de l'ensemble serveur / client                       | P. 2                            |
|------------------------------------------------------------------------|---------------------------------|
| 10.2 Installation des drivers rtl-sdr                                  | P. 2                            |
| 10.3 Serveur rtl_tcp avec 4 logiciels SDR                              | P. 7                            |
| 10.3.1 Sdrsharp<br>10.3.2 Sdr console<br>10.3.3 Hdsdr<br>10.3.4 Sdruno | P. 7<br>P. 10<br>P. 12<br>P. 14 |
| 10.4 Installation du serveur SPY Server                                | P. 17                           |
| 10.5 Test avec 2 logiciels clients                                     | P. 19                           |
| 10.5.1 Sdrsharp<br>10.5.2 Sdr console                                  | P. 19<br>P. 20                  |
| 10.6 Configuration de la box ADSL                                      | P. 21                           |
| 10.7 Conclusion<br>Version du 31/10/2020 V1.0 sur RPI3                 | P 21                            |

#### F4GOH – KF4GOH

# **10.1 Présentation de l'ensemble serveur / client**

Dans ce tutoriel, il s'agit de mettre en œuvre un Raspberry Pi en tant que serveur pour faire de l'écoute à distance sur un PC. A la différence du tutoriel 6 sur OpenWebRX, le client (PC) utilise un des 4 logiciels (Hdsdr, Sdrsharp, Sdr console, Sdruno). L'avantage est que l'écoute sera beaucoup plus fluide qu'avec OpenWebRX, tout en disposant de toutes les fonctionnalités des logiciels de réception SDR. La communication entre le client et le serveur se fera en TCP/IP.

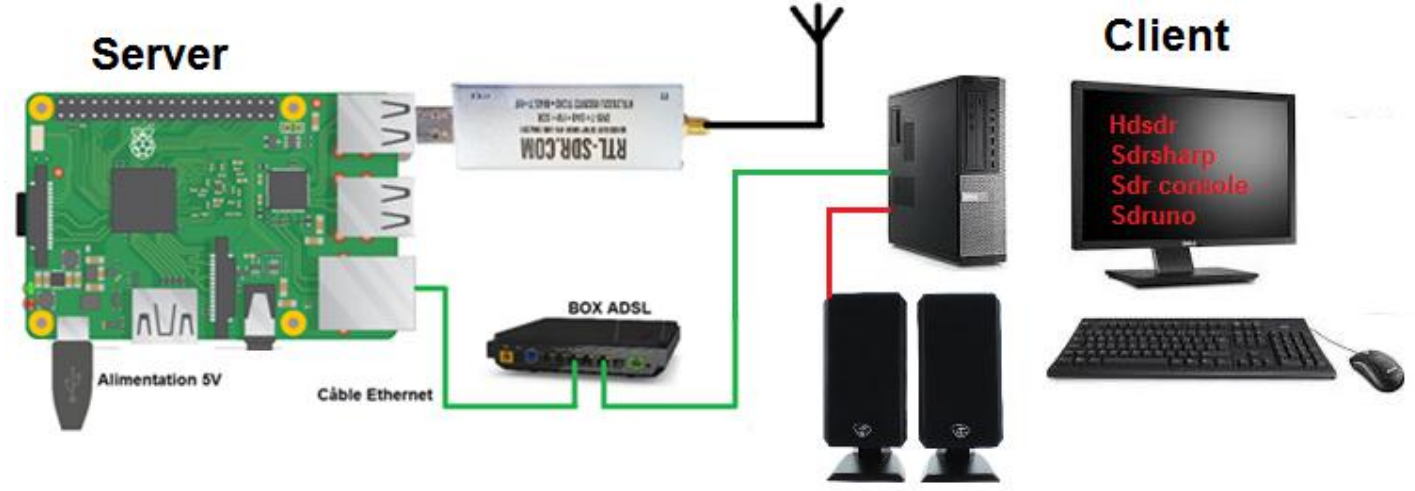

Bien évidemment il est possible d'avoir une connexion entre le serveur et le client via Internet. Dans ce cas il faudra configurer la BOX ADSL comme décrit dans le tutoriel 6.8 : Accéder au web SDR depuis l'extérieur du QRA.

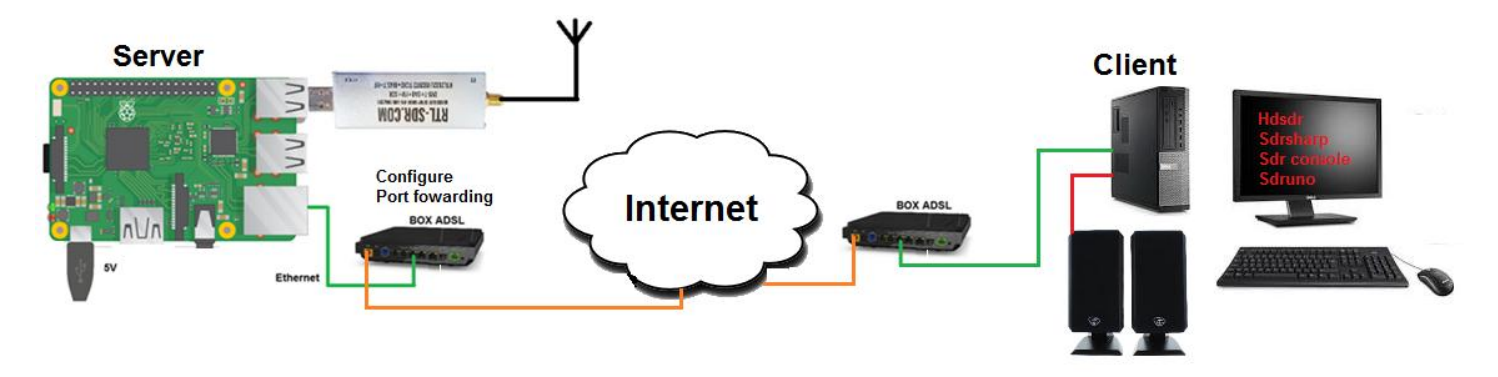

## 10.2 Installation des drivers rtl-sdr

Cette fois ci, j'ai utilisé les deux liens suivants afin d'installer des pilotes pour la clé RTL-SDR V3. Cette version dispose d'améliorations par rapport au pilote décrit dans le tutoriel 3.

https://www.rtl-sdr.com/rtl-sdr-blog-v-3-dongles-user-guide/

https://github.com/rtlsdrblog/rtl-sdr-blog

Utiliser Raspbian Lite sans interface graphique. Penser à exécuter ces commandes si cela n'est pas déjà fait.

# sudo apt update sudo apt upgrade sudo apt install git

Récupérer les fichiers :

git clone git://github.com/rtlsdrblog/rtl-sdr-blog.git

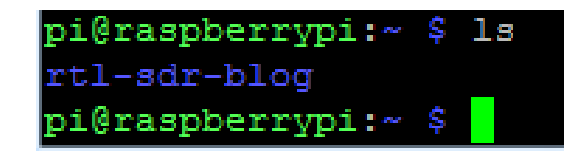

Installer les bibliothèques.

```
sudo apt install build-essential cmake usbutils libusb-1.0-0-dev
```

```
pi@raspberrypi:~/rtl-sdr/build $ sudo apt install build-essential cmake usbutils
 libusb-1.0-0-dev
Lecture des listes de paquets... Fait
Construction de l'arbre des dépendances
Lecture des informations d'état... Fait
build-essential est déjà la version la plus récente (12.6).
usbutils est déjà la version la plus récente (1:010-3).
Les paquets suivants ont été installés automatiquement et ne sont plus nécessair
es :
  libmicrodns0 libqt5charts5 xlog-data
Veuillez utiliser « sudo apt autoremove » pour les supprimer.
Les paquets supplémentaires suivants seront installés :
 cmake-data libjsoncpp1 librhash0 libusb-1.0-doc libuv1
Paquets suggérés :
  cmake-doc ninja-build
Les NOUVEAUX paquets suivants seront installés :
  cmake cmake-data libjsoncpp1 librhash0 libusb-1.0-0-dev libusb-1.0-doc
  libuv1
0 mis à jour, 7 nouvellement installés, 0 à enlever et 0 non mis à jour.
Il est nécessaire de prendre 40578 ko dans les archives.
Après cette opération, 23,6 Mo d'espace disque supplémentaires seront utilisés.
Souhaitez-vous continuer ? [O/n]
```

Taper ces commandes dans l'ordre :

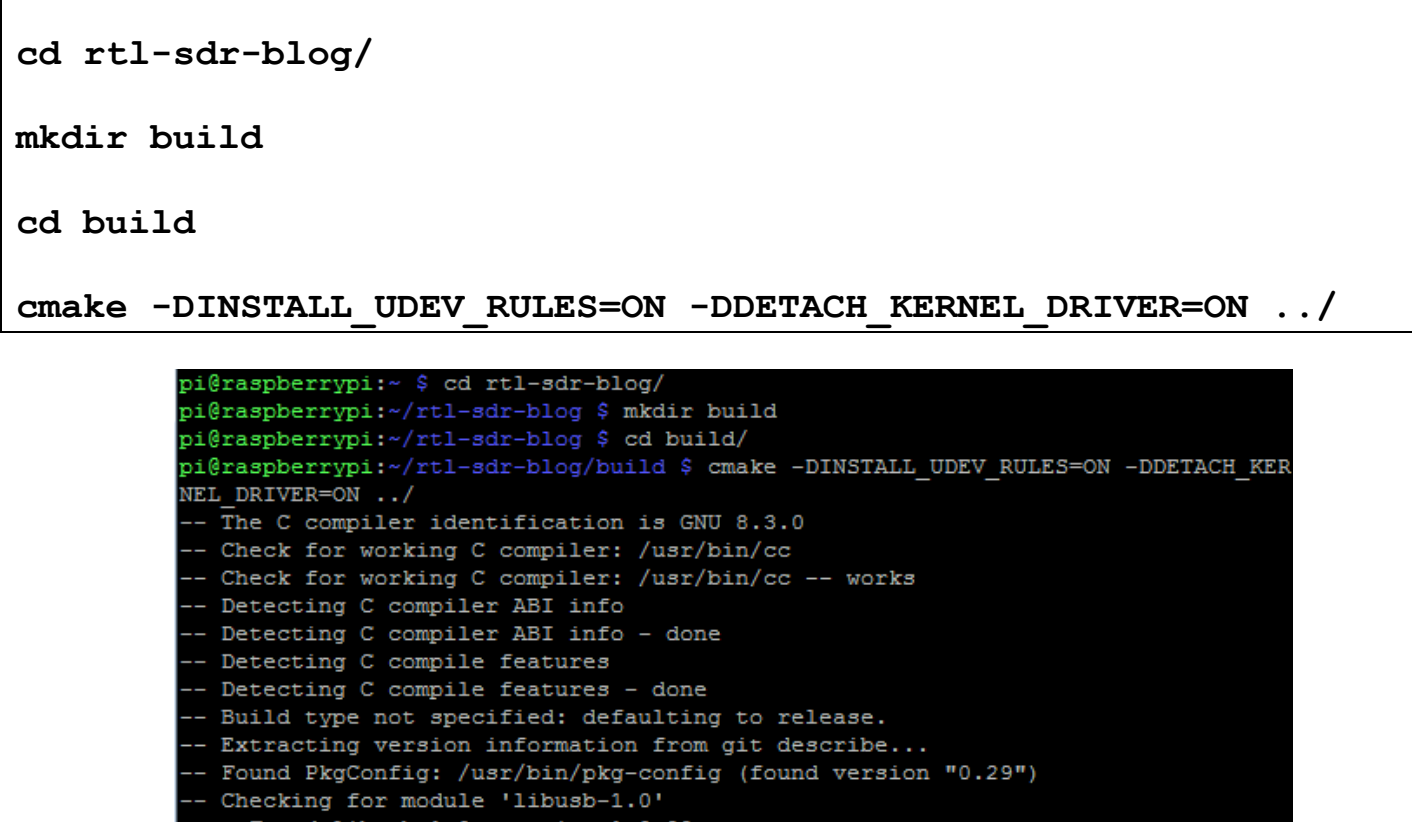

Found libusb-1.0, version 1.0.22

#### sudo make install

pi@raspberrypi:~/rtl-sdr-blog/build \$ sudo make install Scanning dependencies of target rtlsdr\_shared 3%] Building C object src/CMakeFiles/rtlsdr\_shared.dir/librtlsdr.c.o 6%] Building C object src/CMakeFiles/rtlsdr\_shared.dir/tuner\_e4k.c.o 9%] Building C object src/CMakeFiles/rtlsdr\_shared.dir/tuner\_fc0012.c.o 12%] Building C object src/CMakeFiles/rtlsdr\_shared.dir/tuner 15%] Building C object src/CMakeFiles/rtlsdr shared.dir/tuner 18%] Building C object src/CMakeFiles/rtlsdr shared.dir/tuner 21%] Linking C shared library librtlsdr.so [ 21%] Built target rtlsdr\_shared Scanning dependencies of target convenience\_static [ 25%] Building C object src/CMakeFiles/convenience static.dir/convenience/conve [ 28%] Linking C static library libconvenience static.a 28%] Built target convenience static

sudo cp ../rtl-sdr.rules /etc/udev/rules.d/ sudo ldconfig

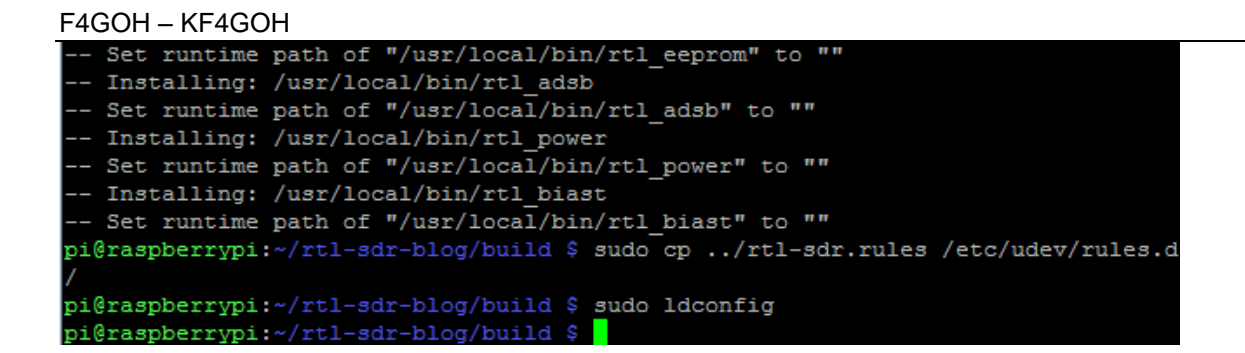

# sudo nano /etc/modprobe.d/rtlsdr-blacklist.conf

pi@raspberrypi:~/rtl-sdr-blog/build \$ sudo nano /etc/modprobe.d/rtlsdr-blacklist.conf

```
blacklist dvb usb rtl28xxu
blacklist rt12832
blacklist rtl2830
blacklist dvb usb rtl2832u
blacklist dvb usb v2
blacklist dvb core
```

Copier-coller la liste ci-dessus dans l'éditeur nano. Rappel clic droit : pour coller le texte dans l'éditeur nano.

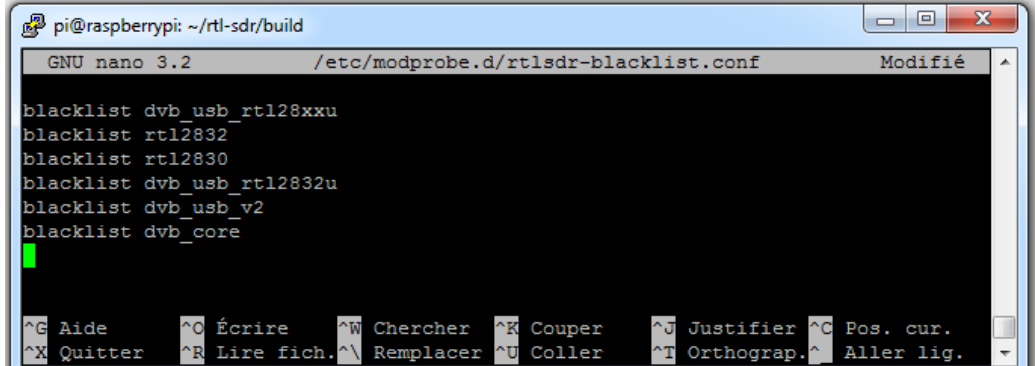

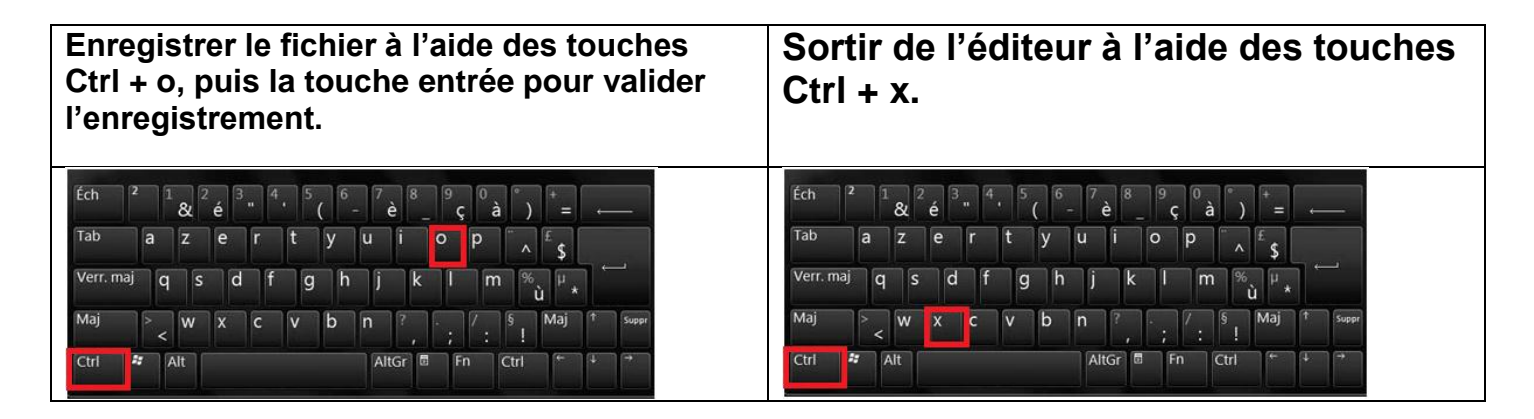

Redémarrer le Raspberry PI : pi@raspberrypi:~/rtl-sdr-blog/build \$ sudo reboot

sudo reboot

Vérification : Brancher la clé rtl-sdr sur un port USB de la Raspberry Pi. Connecter la clé rtl-sdr à la Raspberry Pi sur un port USB de libre.

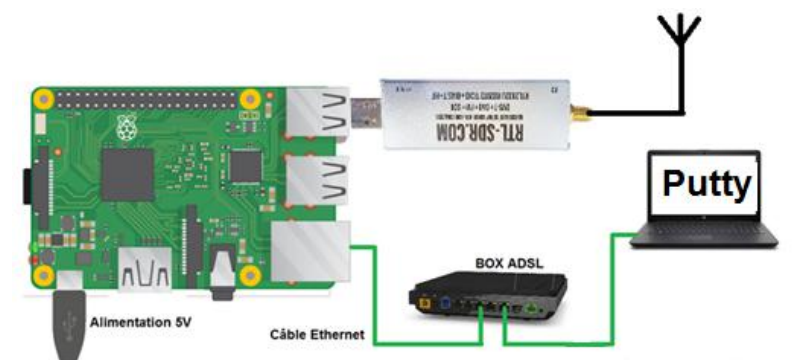

Vérifier la présence de la clé rtl-sdr. Avec LXTerminal ou Putty, taper la ligne de commande suivante :

lsusb

Localiser la clé rtl-sdr : RTL238 DVB-T

Cas de la Raspberry Pi 3 :

```
pi@raspberrypi:~
                 $ lsusb
Bus 001 Device 004: ID Obda:2838 Realtek Semiconductor Corp. RTL2838 DVB-T
Bus 001 Device 003: ID 0424:ec00 Standard Microsystems Corp. SMSC9512/9514 Fast
Ethernet Adapter
Bus 001 Device 002: ID 0424:9514 Standard Microsystems Corp. SMC9514 Hub
Bus 001 Device 001: ID 1d6b:0002 Linux Foundation 2.0 root hub
```

#### Cas de la Raspberry Pi 4 :

pi@raspberrypi:~ \$ lsusb Bus 002 Device 001: ID 1d6b:0003 Linux Foundation 3.0 root hub Bus 001 Device 003: ID 0bda:2838 Realtek Semiconductor Corp. RTL2838 DVB-T Bus 001 Device 002: ID 2109:3431 VIA Labs, Inc. Hub Bus 001 Device 001: ID 1d6b:0002 Linux Foundation 2.0 root hub

Avec LXTerminal ou Putty, taper la ligne de commande suivante : (attention tiret du bas)

La clé rtl-sdr devrait être reconnue, si ce n'est pas le cas, débrancher et rebrancher la clé et recommencer le test.

| pi@raspberrypi:~ \$ rtl_test                                                     |
|----------------------------------------------------------------------------------|
| Found 1 device(s):                                                               |
| 0: Realtek, RTL2838UHIDIR, SN: 00000001                                          |
| Using device 0: Generic RTL2832U OEM                                             |
| Found Rafael Micro R820T tuner                                                   |
| Supported gain values (29): 0.0 0.9 1.4 2.7 3.7 7.7 8.7 12.5 14.4 15.7 16.6 19.7 |
| 20.7 22.9 25.4 28.0 29.7 32.8 33.8 36.4 37.2 38.6 40.2 42.1 43.4 43.9 44.5 48.0  |
| 49.6                                                                             |
| [R82XX] PLL not locked!                                                          |
| Sampling at 2048000 S/s.                                                         |
| Info: This tool will continuously read from the device, and report if            |
| samples get lost. If you observe no further output, everything is fine.          |
| Reading samples in async mode                                                    |
| ^CSignal caught, exiting! Ctrl+C                                                 |
| User cancel, exiting                                                             |
| Samples per million lost (minimum): 0                                            |
| pi@raspberrypi:~ \$ ^C                                                           |

Quitter le programme en appuyant simultanément sur les touches Ctrl et la touche c (Ctrl+c)

rtl test

## 10.3 Serveur rtl\_tcp avec 4 logiciels SDR

#### 10.3.1 Sdrsharp

Installer le logiciel Sdrsharp décrit dans le tutoriel 9.2.3, page 7. Cette fois ci la clé de réception RTL\_SDR est branchée sur le Raspberry pi. Le but est d'y accéder via le réseau local. L'utilisation s'effectue en deux étapes :

- Exécution du serveur rtl\_tcp sur le Raspberry PI ;
- Connexion sur le Raspberry PI avec le logiciel Sdrsharp.

Identifier l'adresse IP de la Raspberry PI :

#### ifconfig

```
pi@raspberrypi:~ $ ifconfig
eth0: flags=4163<UP,BROADCAST,RUNNING,MULTICAST> mtu 1500
    inet 192.168.1.55    netmask 255.255.255.0    broadcast 192.168.1.255
    inet6 fe80::8a7a:b574:ec19:dbce    prefixlen 64    scopeid 0x20<link>
    ether b8:27:eb:52:7f:d4    txqueuelen 1000 (Ethernet)
    RX packets 1055    bytes 146517 (143.0 KiB)
    RX errors 0 dropped 0 overruns 0 frame 0
    TX packets 238    bytes 32568 (31.8 KiB)
    TX errors 0 dropped 0 overruns 0 carrier 0 collisions 0
```

L'adresse IP de ma RPI est : 192.168.1.55

Cette commande avec une option « factice » permet d'obtenir toutes les configurations possibles du serveur en lien avec la clé Rtl-sdr.

rtl\_tcp -h

```
pi@raspberrypi:~ $ rtl_tcp -h
rtl_tcp: invalid option -- 'h'
rtl_tcp, an I/Q spectrum server for RTL2832 based DVB-T receivers
Usage: [-a listen address]
    [-p listen port (default: 1234)]
    [-f frequency to tune to [Hz]]
    [-g gain (default: 0 for auto)]
    [-s samplerate in Hz (default: 2048000 Hz)]
    [-b number of buffers (default: 15, set by library)]
    [-n max number of linked list buffers to keep (default: 500)]
    [-d device index (default: 0)]
    [-P ppm_error (default: 0)]
    [-T enable bias-T on GPIO PIN 0 (works for rtl-sdr.com v3 dongles)]
    [-D enable direct sampling (default: off)]
```

#### F4GOH – KF4GOH Ecoute en VHF et UHF

Exécuter la commande suivante en veillant bien à remplacer l'adresse IP de la Raspberry Pi par la vôtre.

rtl tcp -a 192.168.1.55

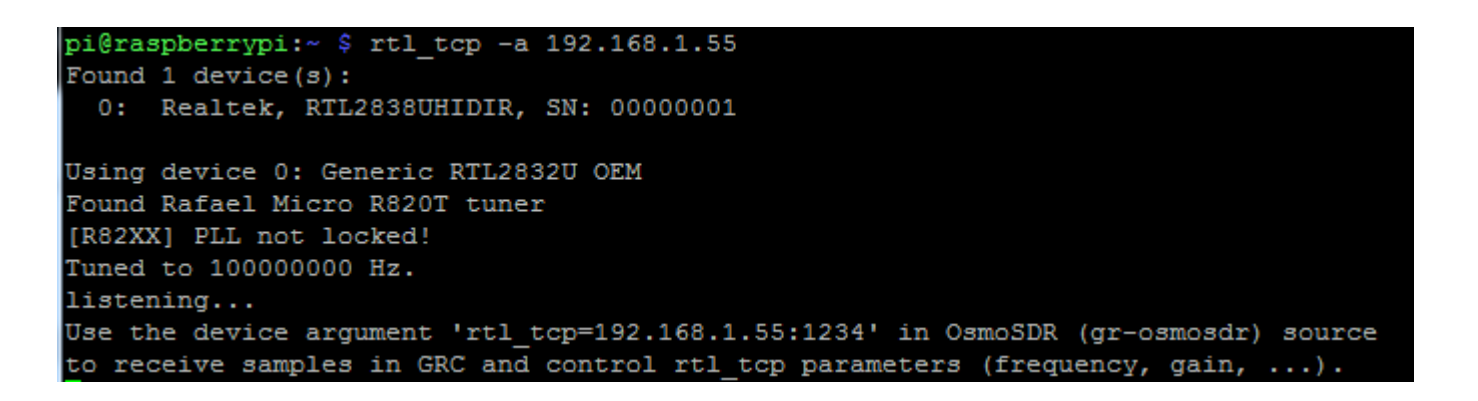

Exécuter le logiciel Sdrsharp et exécuter les 4 étapes suivantes dans l'ordre.

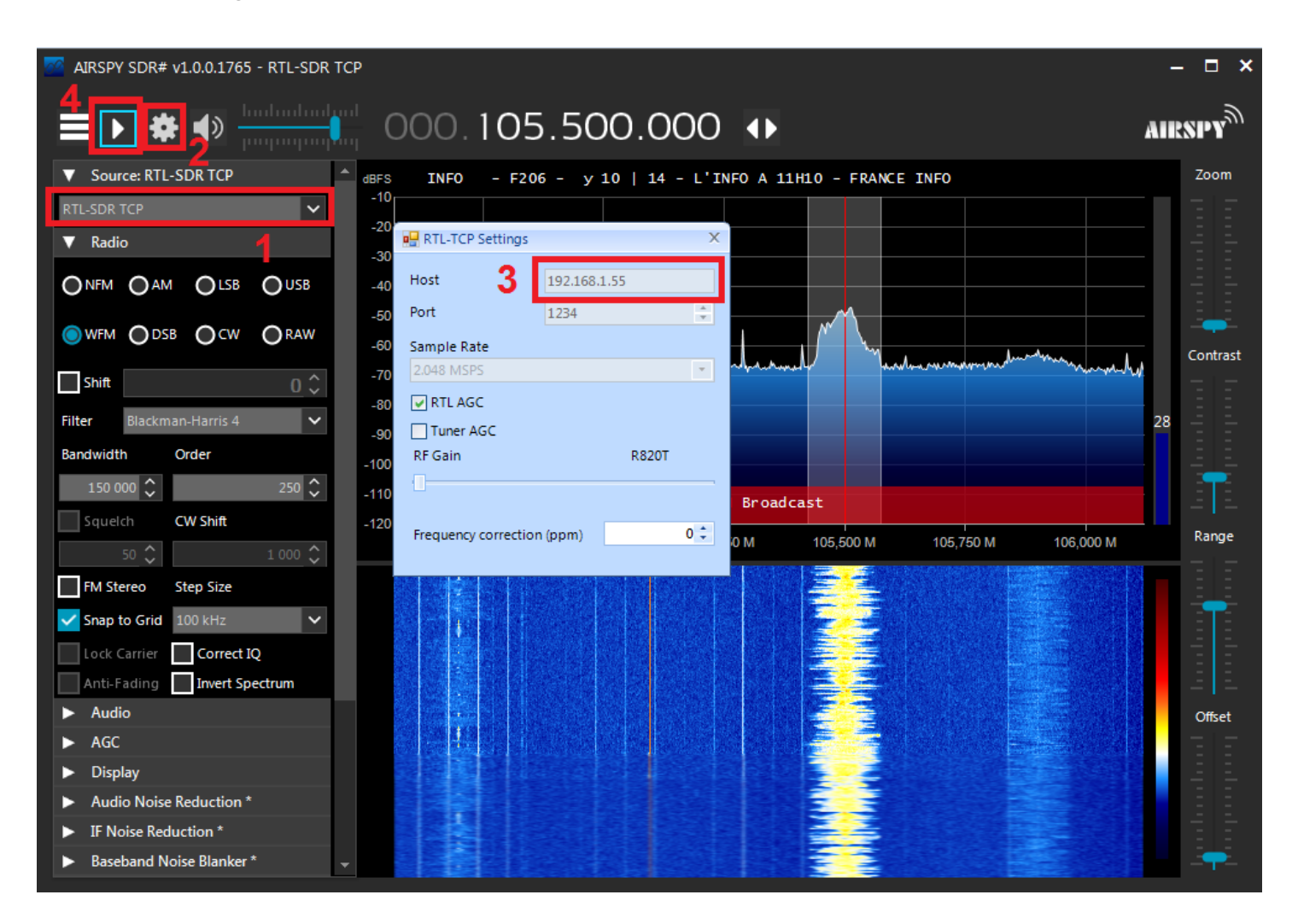

Arrêter l'écoute sur Sdrsharp = . Puis stopper le serveur avec les touches CTRL+C.

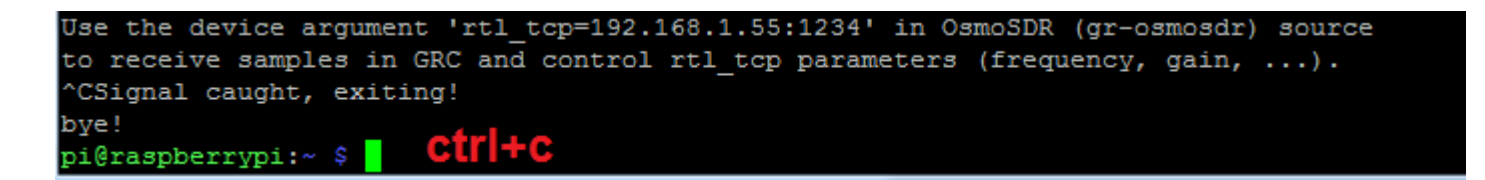

Exécuter la commande suivante sur le serveur RPI (mode conversion directe) en veillant bien à remplacer l'adresse IP de la Raspberry Pi par la vôtre.

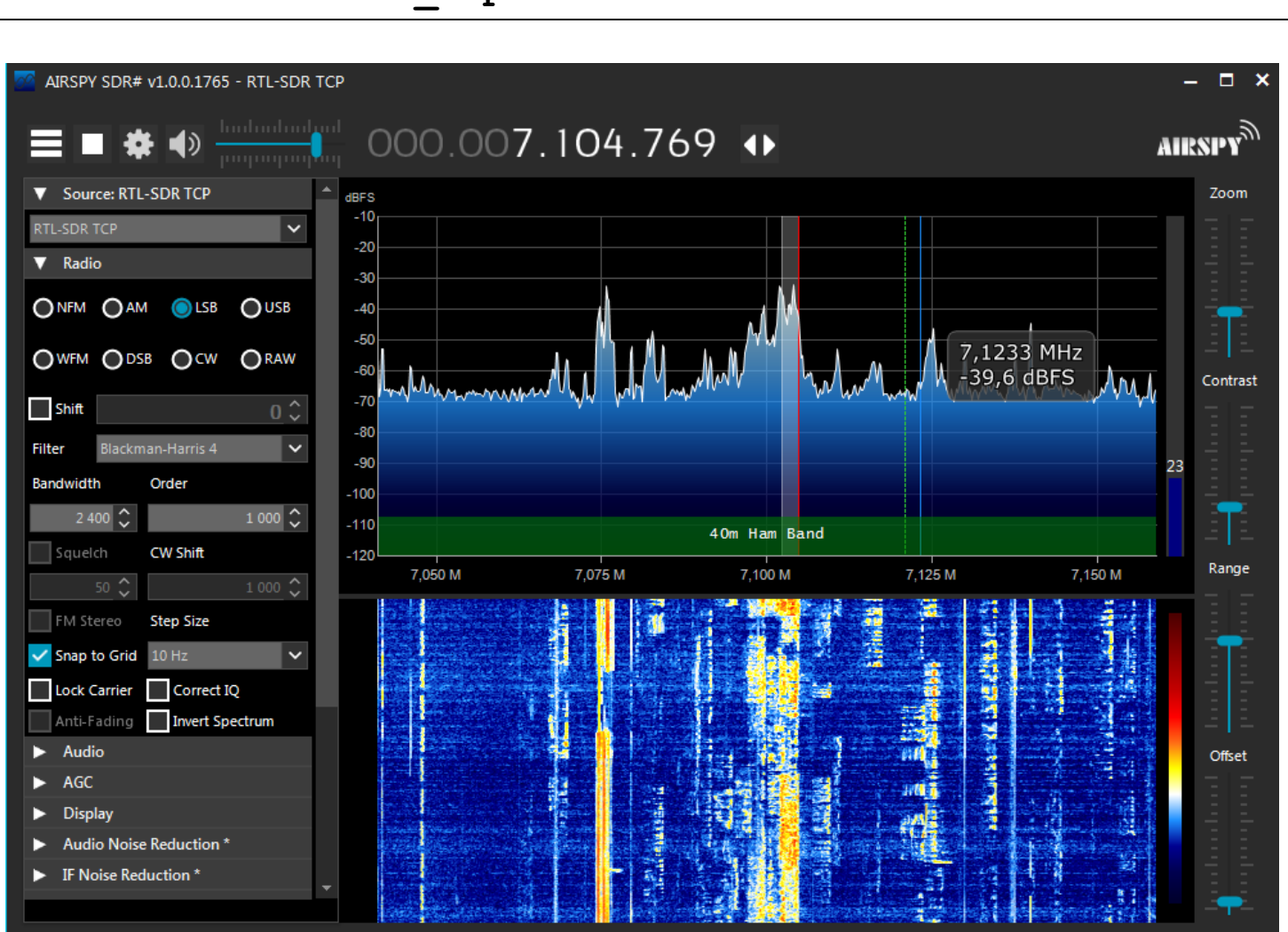

# rtl tcp -a 192.168.1.55 -D

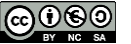

## F4GOH – KF4GOH

## 10.3.2 Sdr console

Installer le logiciel Sdr console décrit dans le tutoriel 9.2.4, page 9.

Exécuter Sdr console <sup>(Console</sup>, puis choisir RTL Dongle TCP

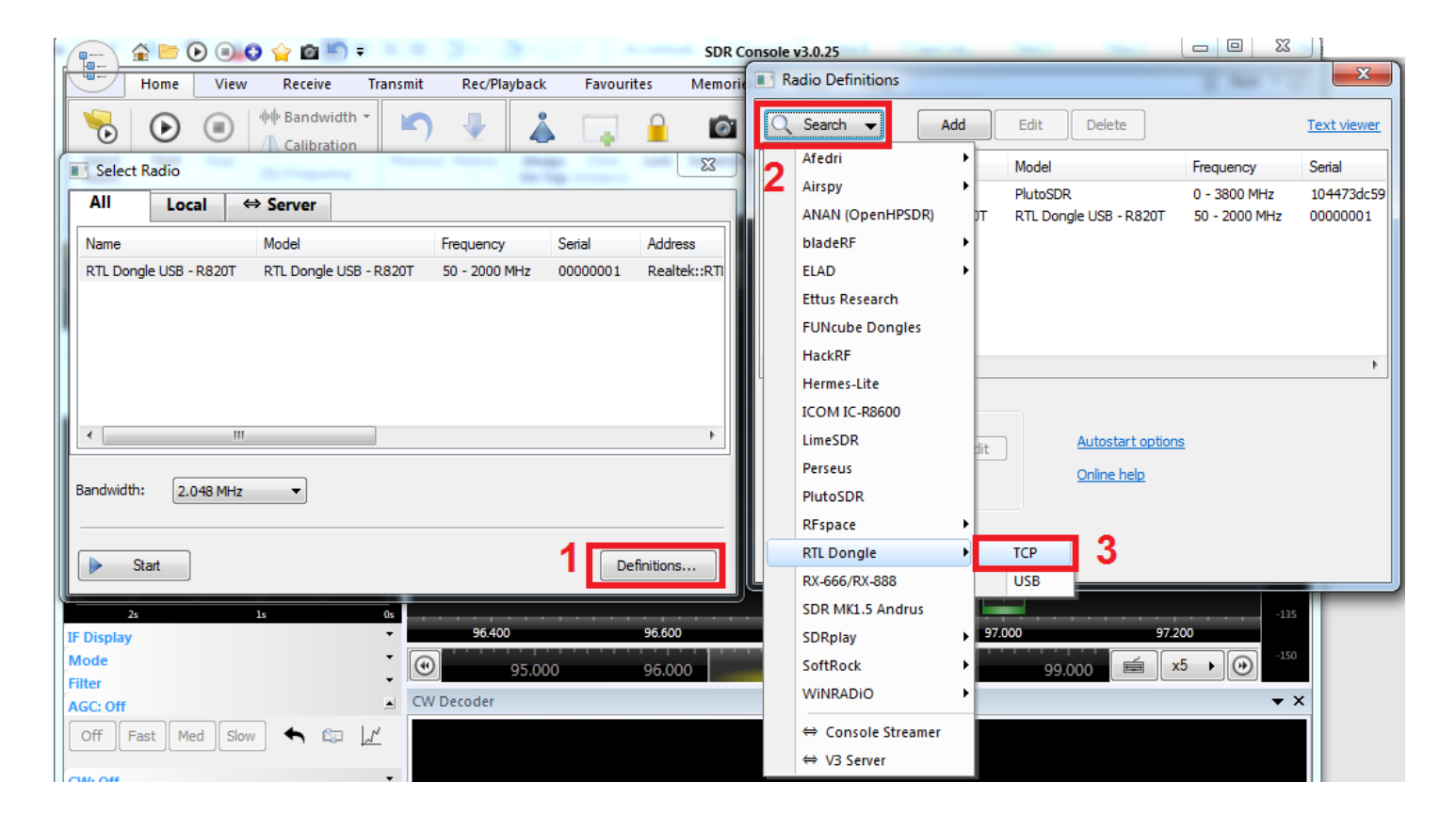

| RTL SDR Definition | ns            |                                                                             |    |                                                  |
|--------------------|---------------|-----------------------------------------------------------------------------|----|--------------------------------------------------|
| Model Serial A     | Address Port  | Gains                                                                       | F  |                                                  |
|                    |               |                                                                             |    |                                                  |
| Add                | <b>4</b> Edit | Delete                                                                      | h  |                                                  |
| RTL SDR Dor        | RTL SDR De    | finition                                                                    |    |                                                  |
| rtl_tcp prog       | Address:      | 192.168.1.55 5                                                              | Ad | d Definitions                                    |
| • The              | Port:         | 1234 Default is 1234                                                        |    | 1 device found                                   |
| • Ase<br>• The     | Model:        | RTL Dongle (TCP)                                                            |    | You have no definitions for RTL Dongle TCP.      |
| • The              | Serial:       | 001                                                                         |    | Select 'Add' to add this definition to the list. |
| The RF gains       | Gains:        | 49.6,48.0,44.5,43.9,43.4,42.1,40.2,38.6,37.2,36.4,33.8,32.8,29.7,28.0,25.4, |    |                                                  |
| are loaded k       | Tuner:        | R820T E4000 FC0012 FC0013 FC2580 None None                                  | •  | 10 Add Add this definition to the list           |
| VOU are ur         | 8             | 7                                                                           |    |                                                  |
| ОК                 | ОК            | Cancel                                                                      |    | Annuler                                          |

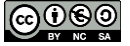

| F4GOH ·                               | – KF4        | IGOH             |            |        |                       |          |                          |                                                                        |                                                        |                                             | Tutorie                       |
|---------------------------------------|--------------|------------------|------------|--------|-----------------------|----------|--------------------------|------------------------------------------------------------------------|--------------------------------------------------------|---------------------------------------------|-------------------------------|
| Select R                              | adio         | -                |            |        |                       | 23       | Radio                    | Definitions                                                            |                                                        |                                             | ×                             |
| All                                   | Local        | ⇔ Server         |            |        |                       |          | Q Sea                    | arch 👻 🛛 Add                                                           | Edit Delete                                            |                                             | Text viewer                   |
| Name                                  |              | Model            | Frequency  | Serial | Address               | Option   | Enable                   | Name                                                                   | Model                                                  | Frequency                                   | Serial                        |
| RTL Dongle                            | e (TCP)      | RTL Dongle (TCP) | 0 - 30 MHz | 001    | 192. 168. 1.55:: 1234 | +Gains=- | 1                        | PlutoSDR<br>RTL Dongle (TCP)<br>RTL Dongle USB - R820T                 | PlutoSDR<br>RTL Dongle (TCP)<br>RTL Dongle USB - R820T | 0 - 3800 MHz<br>0 - 30 MHz<br>50 - 2000 MHz | 104473dc59<br>001<br>00000001 |
| Bandwidth:<br>Sta<br>25<br>IF Display | 2.048<br>art | 14<br>15         | 0s         | 96.4   | Defin<br>00 s         | itions   | Show t<br>Cc<br>In<br>12 | hese options<br>onverter selection Edit<br>vert spectrum<br>ave Cancel | Autostart option<br>Online help                        | <u>5</u>                                    |                               |
| Mode                                  |              |                  | •          |        | 95.000                | 96.000   |                          |                                                                        |                                                        |                                             |                               |

Exécuter la commande suivante sur le serveur RPI en veillant bien à remplacer l'adresse IP de la Raspberry Pi par la vôtre.

# rtl\_tcp -a 192.168.1.55

Cliquer sur Start pour démarrer l'écoute. La démarche est identique pour une écoute en HF avec l'option **-D** 

|                      | -         | 1                 |            | 📀 🖕 🖻 🔊 :                                    | ;                                                                          |                                                                                   | RT           | L Dongle (TCP)           | :: SDR Con        | sole v3.0.25 |                       |                         |                                          | X                    |
|----------------------|-----------|-------------------|------------|----------------------------------------------|----------------------------------------------------------------------------|-----------------------------------------------------------------------------------|--------------|--------------------------|-------------------|--------------|-----------------------|-------------------------|------------------------------------------|----------------------|
|                      | П         | ome               | View       | / Receive                                    | Transmit                                                                   | Rec/Playback                                                                      | Favourites   | Memories                 | Tools             | Help         |                       |                         | 🛞 Style                                  | - 🔅                  |
| Sel<br>Ra            | ect s     | €<br>Start        | Stop       | 中小 Bandwidth<br>小 Calibration<br>融 Frequency | RF Gair                                                                    | Radio<br>Configuration                                                            | Previous His | tory<br>Always<br>On Top | Child<br>Instance | Lock Screer  | Auto-m<br>Ena<br>Shot | able Dations Options    |                                          |                      |
|                      |           |                   |            | Radio                                        |                                                                            |                                                                                   | RX Frequer   | ncy                      | Exti              | ras          |                       | Wideband DSP            |                                          |                      |
| Rece<br>RX 1         | ive<br>10 | <b>0</b> 5        | .4         | 40<br>99.50                                  | <ul> <li>-20 de</li> <li>-30 de</li> <li>-40 de</li> <li>-50 de</li> </ul> | 3m<br>-140<br>-140<br>-120<br>-120<br>-120<br>-120<br>-120<br>-120<br>-120<br>-12 | -100 -80 -60 | 40 -20 °                 |                   |              |                       | 2                       | -20 dBm<br>-30 dBm<br>-40 dBm<br>-50 dBm | Auto<br>-15<br>-30   |
| На                   | ut-parleu | irs (Rea          | litek Higi | Definition Audio)                            | -60 d8                                                                     | 3m ·····                                                                          |              | 1                        |                   |              |                       |                         |                                          | -45                  |
| <b>v</b>             | 25        | $\prod_{i=1}^{n}$ |            |                                              | 0s -80 d8<br>-90 d8<br>-100 d                                              | 3m<br>3m<br>1Bm                                                                   |              |                          |                   | ~~~~~        |                       |                         | -80 dBm<br>-90 dBm<br>-100 dBm           | -75<br>-90           |
| ٨                    | 25        | L                 | - <b>A</b> | 1.                                           | -110 c<br>-120 c                                                           | iBm ,                                                                             |              |                          |                   |              |                       | ~~_ <mark>_</mark> ~~~~ | -110 dBm<br>-120 dBm                     | -105<br>-120<br>-135 |
| IF Di                | splay     |                   |            |                                              | •                                                                          | 105.4                                                                             | 50           | 105.500                  | )                 | 1            | 05.550                | 105.600                 |                                          |                      |
| Mod<br>Filter<br>AGC | e<br>Off  |                   |            |                                              | €<br>CW E                                                                  | ecoder                                                                            | 105.400      | 105.50                   | 0                 | 105.600      | 1                     | .05.700                 | x2 • 🕑                                   | -150<br>• ×          |

Installer le logiciel Sdr console décrit dans le tutoriel 9.2.2, page 4.

Télécharger le fichier ExtIO\_RTL\_TCP\_2020-1.zip

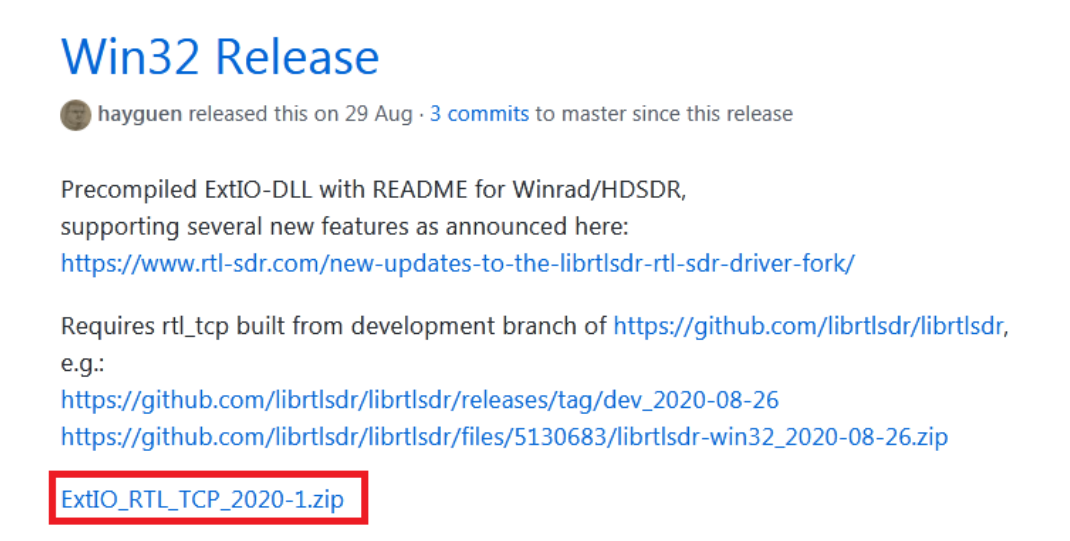

Copier le fichier ExtIO\_RTL\_TCP.dll dans le répertoire d'installation de HDSDR

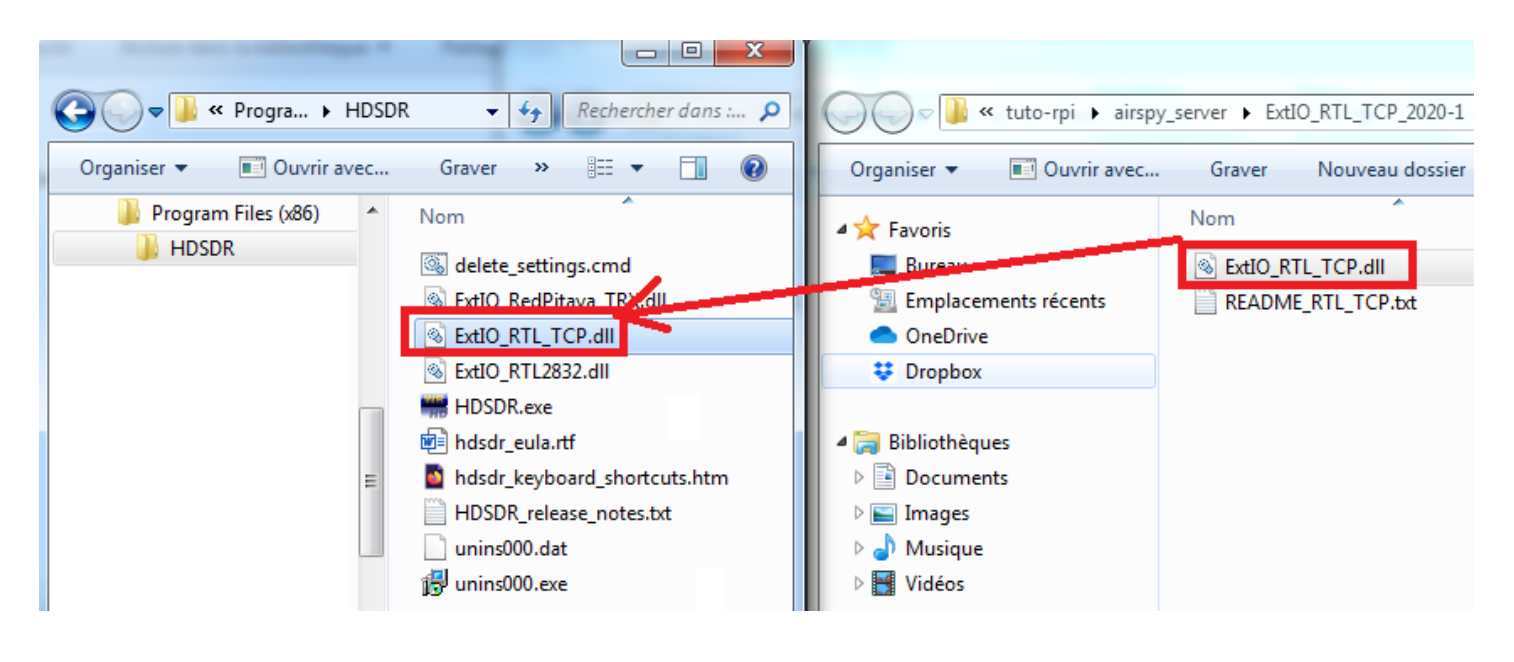

Puis Exécuter le programme HDSDR MUSCR

#### Sélectionner le fichier ExtIO\_RTL\_TCP.dll

| Choose which External HW should be u  | used by Hi | DSDR        | -               |              | ×           |
|---------------------------------------|------------|-------------|-----------------|--------------|-------------|
| ✓ ✓ ✓ ✓ ✓ ✓ ✓ ✓ ✓ ✓ ✓ ✓ ✓ ✓ ✓ ✓ ✓ ✓ ✓ | HDSDR      |             | Rechercher      | r dans : HDS | IDR 🔎       |
| Organiser 🔻 Nouveau dossier           |            |             |                 |              |             |
| <ul> <li>OneDrive</li> </ul>          | *          | Nom         | ^               |              | Modifié le  |
| 🐺 Dropbox                             |            | String Red  | Pitaya TRX.dll  |              | 21/02/2019  |
| Ribliothèquer                         |            | S ExtIO_RTL | _TCP.dll        |              | 01/11/2020  |
| Documents                             |            | SttIO_RTL   | 2832.dll        |              | 10/10/2020  |
| 🔛 Images                              | E          |             |                 |              |             |
| 🎝 Musique                             |            |             |                 |              |             |
| 📑 Vidéos                              |            |             |                 |              |             |
| 1 Vrdinateur                          |            |             |                 |              |             |
| 🕌 Disque local (C:)                   |            |             |                 |              |             |
| 💼 temp (E:)                           | Ψ.         | •           | III             |              | +           |
| Nom du fichier :                      | ExtIO_RTL_ | _TCP.dll    | ✓ External IO I | HW DLL (Ext  | IO_*.dll) ▼ |
|                                       |            |             | Ouvrir          | <b>T</b>     | annuler     |

Arrêter l'écoute en appuyant sur Stop[F2], puis renseigner la bonne adresse IP dans SDR Device [F8]. Une fois configuré appuyer sur Start[F2].

| 12:26:36<br>12:26:37<br>12:26:39                                                                                                    |                                                                                                    |                      |                                                  |                                                                                                    |                                                                                                    | -                                                                                                    |                                                           |                                                                      |        |                                             |
|----------------------------------------------------------------------------------------------------|----------------------------------------------------------------------------------------------------|----------------------|--------------------------------------------------|----------------------------------------------------------------------------------------------------|----------------------------------------------------------------------------------------------------|----------------------------------------------------------------------------------------------------|-----------------------------------------------------------|----------------------------------------------------------------------|--------|---------------------------------------------|
| 12:26:40<br>12:26:41<br>12:26:42                                                                                                    | Everto RTL TCP DLL v2020 1                                                                                                    |                      |                                                  |                                                                                                    |                                                                                                    |                                                                                                    |                                                           |                                                                      |        |                                             |
| 104400<br>-25<br>-30<br>-90<br>-25<br>-30<br>-90<br>-125<br>-100<br>-125<br>-150<br>Peak<br>5 9 +64 dB<br>SOR-Device [F8]<br>Soundcard [F5]<br>Bandwidth [F6]<br>Options [F7]<br>Full Screen [F11]<br>Start [F2]<br>Minimize [F3] | Source IP-Rot           192 168.1 55:1234           Autom. ReConnect           Arborn ReConnect           VP           Persistent Connection           VI           Persistent Connection           VI           Persistent Connection           VI           Persistent Connection           VI           Sampling mode:           [//Q-sampling of tuner output           V           R2071/2-Tuner Band Center:           DC / Center: 0           V           / Decimation -> Output Rate ('):           [/1           V           Buffer Size:           64 kB           Verify ppm           401/111/2020 12:26:55 | Tuner RF Gain<br>AGC | Tuner IF Gain<br>AGC<br><br><br><br><br><br><br> | 105400<br>Project State State St | 105600<br>i:- \$ rtl_top -<br>e(s):<br>, RTL2830UHDIR<br>0: Generic RTL2<br>Micro R820T tum<br>ot locked!<br>00000 Hz.<br>e argument 'rtl<br>mples in GRC an<br>ed!<br>608 bytes for r<br>] [ bytes_in<br>mpling 0<br>ct sampling mod<br>ning 0<br>ection 0<br>90000<br>1<br>gefall The Bay | 105800<br>105800<br>-a 192.168.1.55<br>R, SN: 00000001<br>1832U OEM<br>ter<br>1_tcp=192.168.1.<br>d control rtl_t<br>ringbuf.<br>flight(cur/max)<br>ie | 106000<br>1<br>55:1234' in (<br>cp parameter:<br>= 256K / | 106200<br>106200<br>D3moSDR (gr-osmosc<br>s (frequency, gair<br>OK ] | 106400 | 106600<br>RF -7 dBFS<br>5000<br>5 dBFS<br>• |
| Exit [F4]                                                                                                    | CPU HDSDR: 0%                                                                                                    |                      |                                                  | Spec                                                                                                    | trum                                                                                                    | Zoom                                                                                                    | Speed                                                     |                                                                      |        |                                             |

|                                                                                                    | 80   ExtIO_RTL                                   | _TCP.dll@8bit   SRate: 2400000 > 12000                                                                                                    | OS: 6.1.7601 SP 1   CPU                                                                                                    | J: AMD A6-6420K AF      | U with Radeon HD Graphics                                                                                                    | RAM: 7366MB                                                                                                    |                                                                                                    |                                                                          |                                                                  |                  |
|----------------------------------------------------------------------------------------------------|--------------------------------------------------|----------------------------------------------------------------------------------------------------|----------------------------------------------------------------------------------------------------|-------------------------|----------------------------------------------------------------------------------------------------|----------------------------------------------------------------------------------------------------|----------------------------------------------------------------------------------------------------|--------------------------------------------------------------------------|------------------------------------------------------------------|------------------|
| 12:42:25<br>12:42:26<br>12:42:27                                                                                                    |                                                  |                                                                                                    | R. I                                                                                                    |                         |                                                                                                    |                                                                                                    |                                                                                                    |                                                                          |                                                                  |                  |
| 12:42:29<br>12:42:30<br>12:42:31                                                                                                    |                                                  |                                                                                                    | 1. (1)<br>- (1)                                                                                                    | 2                       |                                                                                                    |                                                                                                    |                                                                                                    |                                                                          |                                                                  |                  |
| <u>12</u> :42:33<br><u>12</u> :42:34                                                                                                    |                                                  |                                                                                                    |                                                                                                    | 13                      |                                                                                                    |                                                                                                    | 個國                                                                                                    |                                                                          |                                                                  |                  |
| <u>12</u> :42:35<br><u>12</u> :42:37<br><u>12</u> :42:38                                                                                                    |                                                  |                                                                                                    |                                                                                                    |                         |                                                                                                    |                                                                                                    |                                                                                                    | -1 <b>8</b>                                                              |                                                                  |                  |
| 12:42:39<br>12:42:40<br>12:42:42                                                                                                    |                                                  |                                                                                                    |                                                                                                    |                         |                                                                                                    |                                                                                                    |                                                                                                    |                                                                          |                                                                  |                  |
| <u>12</u> :42:43<br><u>12</u> :42:44                                                                                                    |                                                  |                                                                                                    |                                                                                                    |                         |                                                                                                    |                                                                                                    | <u> </u>                                                                                                    |                                                                          |                                                                  |                  |
| 7020                                                                                                    | )                                                | 7030 7040                                                                                                    | 7050 70                                                                                                    | 060 T                   | 7070 7080                                                                                                    | 7090                                                                                                    | 7100                                                                                                    | <u>7110</u>                                                              | 7120                                                             | 7130             |
| -25                                                                                                    |                                                  | Extlo_RTL_TCP.DEL v2020.1                                                                                                    |                                                                                                    | <u> </u>                | pi@raspberrypi: ~                                                                                                    |                                                                                                    |                                                                                                    |                                                                          |                                                                  | _ D              |
| -75                                                                                                    | moundulour                                       | Source IP:Port<br>192 168 1 55-1234                                                                                                    | Tuner RF Gain<br>HF AGC                                                                                                    | Tuner IF Gain<br>IF AGC | worker socket bye                                                                                                    |                                                                                                    |                                                                                                    |                                                                          |                                                                  | ^                |
| -100                                                                                                    |                                                  | 132.100.1.33.1234                                                                                                    |                                                                                                    |                         | Signal caught, exi                                                                                                    | ting!                                                                                                    |                                                                                                    |                                                                          |                                                                  |                  |
| -125                                                                                                    |                                                  | Autom PoConnort                                                                                                    |                                                                                                    |                         | comm recv bye                                                                                                    |                                                                                                    |                                                                                                    |                                                                          |                                                                  |                  |
|                                                                                                    |                                                  | Autom. ReConnect                                                                                                    |                                                                                                    |                         | comm recv bye<br>Signal caught, exi                                                                                                    | ting!                                                                                                    |                                                                                                    |                                                                          |                                                                  |                  |
| Peak +40                                                                                                    | AM ECSS                                          | Autom. ReConnect [<br>Persistent Connection [<br>A/D Sample Bate:                                                                                                    |                                                                                                    |                         | comm recv bye<br>Signal caught, exi<br>all threads dead<br>listening                                                                                                    | ting!                                                                                                    |                                                                                                    |                                                                          |                                                                  |                  |
| Peak<br>+20<br>+40                                                                                                    | AM ECSS                                          | Autom. ReConnect [<br>Persistent Connection [<br>A/D Sample Rate:<br>2.4 Msps                                                                                                    |                                                                                                    |                         | comm recv bye<br>Signal caught, exi<br>all threads dead<br>listening<br>Use the device arg<br>to receive samples                                                                                                    | ting!<br>ument 'rtl_tcp=192<br>in GRC and contro                                                                                                    | 2.168.1.55:123<br>51 rt1_tcp par                                                                                  | 34' in OsmoSDR<br>rameters (freque                                       | (gr-osmosdr) so<br>ency, gain,                                   | ource<br>.).     |
| Peak +20 +40                                                                                                    | AM ECSS                                          | Autom. ReConnect [ Persistent Connection [ A/D Sample Rate: 2.4 Msps Sampling mode:                                                                                                    |                                                                                                    | - [ -<br><br><br><br>   | comm recv bye<br>Signal caught, exi<br>all threads dead<br>listening<br>Use the device arg<br>to receive samples<br>^CSignal caught, e<br>bue!                                                                                                    | ting!<br>ument 'rtl_tcp=192<br>in GRC and contro<br>xiting!                                                                                                    | 2.168.1.55:123<br>D1 rtl_tcp par                                                                                  | 34' in OsmoSDR<br>cameters (freque                                       | (gr-osmosdr) so<br>ency, gain,                                   | ource<br>.).     |
| Peak<br>+20<br>+20<br>7<br>3<br>5-units<br>5quelch                                                                                                    | AM ECSS<br>LO A<br>Tune                          | Autom. ReConnect         [           Persistent Connection         [           A/D Sample Rate:         2           12 4 Maps         -           Sampling mode:         [           [m Q: aliases 0 - 14.4 - 28.8 MHz! (V3)         -                                                                                                    |                                                                                                    | <br><br><br><br>        | <pre>comm recv bye<br/>Signal caupht, exi<br/>all threads dead.<br/>listening<br/>Use the device arg<br/>to receive samples<br/>^CSignal caught, e<br/>bye!<br/>pi@raspberrypi:- \$</pre>                                                                                                    | ting!<br>ument 'rtl_tcp=192<br>in GRC and contro<br>xiting!<br>rtl_tcp -a 192.10                                                                                                    | 2.168.1.55:123<br>51 rtl_tcp par<br>68.1.55 -D                                                                    | 34' in OsmoSDR<br>rameters (freque                                       | (gr-osmosdr) so<br>ency, gain,                                   | ource<br>.).     |
| Peak<br>+20<br>5<br>3<br>5<br>                                                                                                    | AM ECSS<br>LO A<br>Tune<br>Volume<br>Gain:+19.5d | Autom, ReConnect Persistent Connection //D Sample Rate: 2.4 Msps Sampling mode: [pin Q: aliases 0 - 14.4 - 28.8 MHz! (V3) R2017/2-Tuner Bandwidth Automatic                                                                                                    |                                                                                                    |                         | comm recv bye<br>Signal caught, exi<br>all threads dead<br>Use the device arg<br>to receive samples<br>^CSignal caught, e<br>bye!<br>Pignaspberrypi:- \$<br>Found 1 device(s):<br>0: Realtek, RTL                                                                                                    | ting!<br>ument 'rtl_tcp=19:<br>in GRC and contro<br>xiting!<br>rtl_tcp -a 192.14<br>2838UHIDIR, SN: 00                                                                                                    | 2.168.1.55:123<br>51 rtl_tcp par<br>58.1.55 -D<br>5000001                                                         | 34' in OsmoSDR<br>cameters (freque                                       | (gr-osmosdr) so<br>ency, gain,                                   | ource<br>.).     |
| Peak<br>+20 +40<br>-5<br>-5<br>-5<br>-5<br>-5<br>-5<br>-0<br>-1<br>-5<br>-0<br>-1<br>-2<br>-2<br>-2<br>-2<br>-2<br>-2<br>-2<br>-2<br>-2<br>-2                                                                                                    | AM ECSS<br>LO A<br>Tune<br>Volume<br>Gain:+19.5d | Autom, ReConnect Persistent Connection //D Sample Rate: 2.4 Maps Sampling mode: [pin 0::alases 0 - 14.4 - 28.8 MHzl (V3) R820T/2-Tuner Bandwidth Automatic R820T/2-Tuner Band Center:                                                                                                    |                                                                                                    |                         | <pre>comm recv bye<br/>Signal caught, exi<br/>all threads dead<br/>Use the device arg<br/>to receive samples<br/>^CSignal caught, e<br/>bye:<br/>pigraspberrypi:- \$<br/>Found 1 device(s):<br/>0: Realtek, RTL<br/>Using device 0: Ge</pre>                                                                                                    | ument 'rtl_tcp=19;<br>in GRC and contro<br>xiting!<br>rtl_tcp -a 192.1(<br>28380HIDIR, SN: 0(<br>neric RTL2832U OEN                                                                                                    | 2.168.1.55:123<br>ol rtl_tcp par<br>58.1.55 -D<br>0000001<br>4                                                    | 34' in OsmoSDR<br>cameters (freque                                       | (gr-osmosdr) so<br>ency, gain,                                   | ource<br>.).     |
| Peak<br>+20<br>+20<br>+20<br>+20<br>+40<br>+20<br>+40<br>-7<br>-7<br>-5<br>-5<br>-11 dB<br>-50<br>-11 dB<br>-50<br>-11 dB<br>-50<br>-50<br>-50<br>-50<br>-50<br>-50<br>-50<br>-50                                                                                                    | AM ECSS<br>LO A<br>Tune<br>Volume<br>Gain:+19.5d | Autom. ReConnect Persistent Connection A/D Sample Rate: 2.4 Maps Sampling mode: [pin Q::alasses 0 - 14.4 - 28.8 MHz! (V3) R820T/2-Tuner Bandwidth Automatic R820T/2-Tuner Band Center: [DC / Center: 0                                                                                                    |                                                                                                    |                         | <pre>comm recv bye<br/>Signal caught, exi<br/>all threads dead<br/>Use the device arg<br/>to receive samples<br/>^CSignal caught, e<br/>bye!<br/>pigraspherrypir- \$<br/>Found 1 device(s):<br/>0: Realtek, RTL<br/>Using device 0: Ge<br/>Found Rafael Micro<br/>Enabled direct sam</pre>                                                                                                    | <pre>ument 'rtl_tcp=19;<br/>in GRC and contro<br/>xiting!<br/>rtl_tcp -a 192.1(<br/>2838UHIDIR, SN: 0(<br/>neric RTL2832U OEN<br/>R820T tuner<br/>pling mode, input</pre>                                                                                                    | 2.168.1.55:123<br>ol rtl_tcp par<br>58.1.55 -D<br>0000001<br>4<br>2                                               | 34' in OsmoSDR<br>rameters (freque                                       | (gr-osmosdr) so<br>ancy, gain,                                   | ource<br>.).     |
| Peak ++0<br>7 9<br>5 9<br>5 0 -11 dB<br>50 -11 dB<br>50 -11 dB<br>50 -11 dB<br>50 -11 dB<br>50 -11 dB<br>50 -11 dB                                                                                                    | AM ECSS<br>LO A<br>Tune<br>Volume<br>Gain:+19.5d | Autom. ReConnect         Persistent Connection           A/D Sample Rate:         2.4 Maps           2.4 Maps         Sampling mode:           [pin 0: allases 0 - 14.4 - 28.8 MHz! (V3)         R820T/2-Tuner Bandwidth           Automatic         R820T/2-Tuner Band Center:           [DC / Center: 0         -           / Decimation -> Output Rate ("):         -                                                                                                    |                                                                                                    |                         | comm recv bye<br>Signal caught, exi<br>all threads dead.<br>Use the device arg<br>to receive samples<br>^CSignal caught, e<br>bye!<br>plgraspberrypi:- \$<br>Found 1 device(s):<br>0: Realtek, RTL<br>Using device 0: Ge<br>Found Rafael Micro<br>Enabled direct sam<br>Enabled direct sam                                                                                                    | <pre>ting!<br/>ument 'rtl_tcp=19:<br/>in GRC and contro<br/>xiting!<br/>rtl_tcp -a 192.1(<br/>2838UHIDIR, SN: 0(<br/>neric RTL2832U OEN<br/>R820T tuner<br/>pling mode, input<br/>pling mode, input</pre>                                                                                                    | 2.168.1.55:123<br>51 rt1_tcp par<br>58.1.55 -D<br>50000001<br>4<br>2<br>2/Q.                                      | 34' in OsmoSDR<br>cameters (freque                                       | (gr-osmosdr) so<br>ancy, gain,                                   | Durce<br>.).     |
| Peak<br>+20<br>5<br>5<br>5<br>5<br>5<br>5<br>5<br>5<br>5<br>5<br>5<br>5<br>5<br>5<br>5<br>5<br>5<br>5<br>5                                                                                                    | AM ECSS<br>LO A<br>Tune<br>Volume<br>Gain:+19.5d | Autom. ReConnect         [           Persistent Connection         [           A/D Sample Rate:         24 Maps           24 Maps         -           Sampling mode:         [           [pin Q: allases 0 - 14.4 - 28.8 MHz! (V3)         -           R2071/2-Tuner Bandwidth                                                                                                    |                                                                                                    |                         | <pre>comm recv bye<br/>Signal caught, exi<br/>all threads dead.<br/>Use the device arg<br/>to receive samples<br/>^CSignal caught, e<br/>bye!<br/>pl@raspberrypit- \$<br/>Found 1 device(s):<br/>0: Realtek, RTL<br/>Using device 0: Ge<br/>Found Rafael Micro<br/>Enabled direct sam<br/>Enabled direct sam<br/>Tuned to 10000000<br/>listening</pre>                                                                                          | <pre>ting!<br/>ument 'rtl_tcp=19:<br/>in GRC and contro<br/>xiting!<br/>rtl_tcp -a 192.14<br/>2838UHIDIR, SN: 00<br/>neric RTL2832U OEN<br/>R820T tuner<br/>pling mode, input<br/>Hz.</pre>                                                                                                    | 2.168.1.55:123<br>50 rt1_top par<br>58.1.55 -D<br>50000001<br>4<br>2<br>2/Q.                                      | 34' in OsmoSDR<br>cameters (freque                                       | (gr-osmosdr) so<br>ency, gain,                                   | ource<br>.).     |
| Peak ++0<br>5<br>5<br>5<br>5<br>5<br>5<br>5<br>5<br>5<br>5<br>5<br>5<br>5                                                                                                    | AM ECSS<br>LO A<br>Tune<br>Volume<br>Gain:+19.5d | Autom. ReConnect         [           Persistent Connection         [           A/D Sample Rate:         24 Maps           24 Maps         [           Sampling mode:         [           [pin Q: aliases 0 - 14.4 - 28.8 MHz! (V3)         [           R202T/2-Tuner Bandwidth         [           Automatic         [           R202T/2-Tuner Band Center:         [           [DC / Center: 0         -           / Decimation -> Output Rate (*):         [           [/1         -           Buffer Size:         [           Fat Jen         -                                      |                                                                                                    |                         | <pre>comm recv bye<br/>Signal caught, exi<br/>all threads dead.<br/>Use the device arg<br/>to receive samples<br/>^CSignal caught, e<br/>bye!<br/>pl@raspberrypl:~ S<br/>Found 1 device(s):<br/>0: Realtek, RTL<br/>Using device 0: Ge<br/>Found Rafael Micro<br/>Enabled direct sam<br/>Enabled direct sam<br/>Tuned to 10000000<br/>listening<br/>Use the device arg</pre>                                                                    | <pre>ting!<br/>ument 'rtl_tcp=19;<br/>in GRC and contro<br/>xiting!<br/>rtl_tcp -a 192.14<br/>2838UHIDIR, SN: 00<br/>neric RTL2832U OED<br/>R820T tuner<br/>pling mode, input<br/>pling mode, input<br/>Hz.<br/>ument 'rtl_tcp=19;<br/>a control actors<br/>actors<br/>actors<br/>to control actors<br/>actors<br/>to control actors<br/>to control actors<br/>to cont</pre> | 2.168.1.55:123<br>51 rt1_top par<br>58.1.55 -D<br>50000001<br>4<br>2<br>2/Q.<br>2.168.1.55:122<br>2 ot 1 or 200   | 34' in OsmoSDR<br>rameters (freque<br>34' in OsmoSDR                     | (gr-osmosdr) so<br>ency, gain,<br>(gr-osmosdr) so                | ource            |
| Peak<br>+20<br>5<br>5<br>5<br>5<br>5<br>5<br>5<br>5<br>5<br>5<br>5<br>5<br>5<br>5<br>5<br>5<br>5<br>5<br>5                                                                                                    | AM ECSS<br>LO A<br>Tune<br>Volume<br>Gain:+19.5d | Autom. ReConnect         [           Persistent Connection         [           A/D Sample Rate:         24 Maps           24 Maps         [           Sampling mode:         [           [pin Q: aliases 0 - 14.4 - 28.8 MHz! (V3)         [           R2027/2-Tuner Bandwidth         [           Automatic         [           R2027/2-Tuner Band Center:         [           [DC / Zenter: 0         -           / Decimation -> Output Rate (*):         [           [/1         -           Buffer Size:         [           [64 kB         -                                       | Image: Constraint of the second second sec |                         | <pre>comm recv bye<br/>Signal caught, exi<br/>all threads dead.<br/>Use the device arg<br/>to receive samples<br/>^CSignal caught, e<br/>bye!<br/>pl@raspberrypl:~ S<br/>Found 1 device(s):<br/>0: Realtek, RTL<br/>Using device 0: Ge<br/>Found Rafael Micro<br/>Enabled direct sam<br/>Enabled direct sam<br/>Tuned to 10000000<br/>listening<br/>Use the device arg<br/>to receive samples<br/>client accepted!</pre>                        | ting!<br>ument 'rtl_tcp=19:<br>in GRC and contro<br>xiting!<br>rtl_tcp -a 192.14<br>2838UHIDIR, SN: 00<br>neric RTL2832U OED<br>R820T tuner<br>pling mode, input<br>Hz.<br>ument 'rtl_tcp=19:<br>in GRC and contro                                                                                                    | 2.168.1.55:123<br>51 rt1_tcp par<br>58.1.55 -D<br>50000001<br>4<br>2<br>2/Q.<br>2.168.1.55:123<br>51 rt1_tcp par  | 34' in OsmoSDR<br>cameters (freque<br>34' in OsmoSDR<br>cameters (freque | (gr-osmosdr) so<br>ency, gain,<br>(gr-osmosdr) so<br>ency, gain, | purce<br>.).     |
| Peak ++0<br>+20 ++0<br>5 -5<br>5 -11 dB<br>50 -11 dB<br>50 -1 | AM ECSS<br>LO A<br>Tune<br>Volume<br>Gain:+19.5d | Autom. ReConnect         [           Persistent Connection         [           A/D Sample Rate:         24 Maps           24 Maps         [           Sampling mode:         [           [         pin Q: allases 0 - 14.4 - 28.8 MHz! (V3)           R2207/2-Tuner Bandwidth         [           Automatic         R2207/2-Tuner Band Center:           [         Dc / Center: 0           / Decimation -> Output Rate (*):         [           [         1           Buffer Size:         [           [         64 k.B           Prequency Correction:         [           [         [ | Y     -       Y     -       Y     -       Y     -       Y     -       Y     -       Y     -       R820T/2 AGC V       E4000 Offset       RTL DIG AGC V                                                                                                    |                         | <pre>comm recv bye<br/>Signal caught, exi<br/>all threads dead<br/>Use the device arg<br/>to receive samples<br/>^CSignal caught, e<br/>bye!<br/>plgraspberrypi:- \$<br/>Found 1 device(s):<br/>0: Realtek, RTL<br/>Using device 0: Ge<br/>Found Rafael Micro<br/>Enabled direct sam<br/>Tuned to 100000000<br/>listening<br/>Use the device arg<br/>to receive samples<br/>client accepted!<br/>Allocate 3388608 b</pre>                       | <pre>ting!<br/>in GRC and contro<br/>xiting!<br/>rtl_top -a 192.14<br/>2838UHIDIR, SN: 00<br/>neric RTL2832U OEN<br/>R820T tuner<br/>pling mode, input<br/>H2.<br/>ument 'rtl_top=192<br/>in GRC and contro<br/>ytes for ringbuf.</pre>                                                                                                    | 2.168.1.55:123<br>501 rtl_tcp par<br>58.1.55 -D<br>0000001<br>4<br>2<br>2/Q.<br>2.168.1.55:123<br>51 rtl_tcp par  | 34' in OsmoSDR<br>cameters (freque<br>34' in OsmoSDR<br>cameters (freque | (gr-osmosdr) so<br>ancy, gain,<br>(gr-osmosdr) so<br>ency, gain, | Durce<br>.).     |
| Peak<br>+20<br>+20<br>5<br>5<br>5<br>5<br>5<br>5<br>5<br>5<br>5<br>5<br>5<br>5<br>5<br>5<br>5<br>5<br>5<br>5<br>5                                                                                                    | AM ECSS<br>LO A<br>Tune<br>Volume<br>Gain:+19.5d | Autom. ReConnect Persistent Connection A/D Sample Rate: 24 Maps Sampling mode: pin Q: aliases 0 - 14.4 - 28.8 MHz! (V3) R202T/2-Tuner Bandwidth Automatic R202T/2-Tuner Band Center: DC / Center: 0 / Decimation -> Output Rate (*): [/1 Duffer Size: 64 kB Frequency Correction: 0 pm                                                                                                    | Image: state of the state of the s |                         | <pre>comm recv bye<br/>Signal caught, exi<br/>all threads dead.<br/>Use the device arg<br/>to receive samples<br/>^CSignal caught, e<br/>bye!<br/>pl@raspberrypl:- \$<br/>Found I device(s):<br/>0: Realtek, RTL<br/>Using device 0: Ge<br/>Found Rafael Micro<br/>Enabled direct sam<br/>Tuned to 10000000<br/>listening<br/>Use the device arg<br/>to receive samples<br/>client accepted!<br/>Allocate \$388608 b<br/>Westerial is RBW</pre> | ting!<br>ument 'rtl_top=19;<br>in GRC and contro<br>xiting!<br>rtl_top -a 192.1(<br>2838UHIDIR, SN: 0(<br>neric RTL2832U OE)<br>R820T tune, SN: 0(<br>neric RTL2832U OE)<br>R820T tune, input<br>Pling mode, input<br>H2.<br>ument 'rtl_top=19;<br>in GRC and contro<br>ytes for ringbuf.<br>5.9 Hz 1 ~ ^                                                                                                    | 2.168.1.55:123<br>50 rt1_tcp par<br>58.1.55 -D<br>50000001<br>4<br>2<br>2/Q.<br>2.168.1.55:123<br>501 rt1_tcp par | 34' in OsmoSDR<br>cameters (freque<br>34' in OsmoSDR<br>cameters (freque | (gr-osmosdr) so<br>ency, gain,<br>(gr-osmosdr) so<br>ency, gain, | ource<br>.).<br> |

## 10.3.4 Sdruno

Installer le logiciel Sdruno décrit dans le tutoriel 9.2.5, page 12.

Télécharger le fichier ExtIO\_RTL\_TCP\_2020-1.zip

Copier le fichier ExtIO RTL TCP.dll dans le répertoire Documents

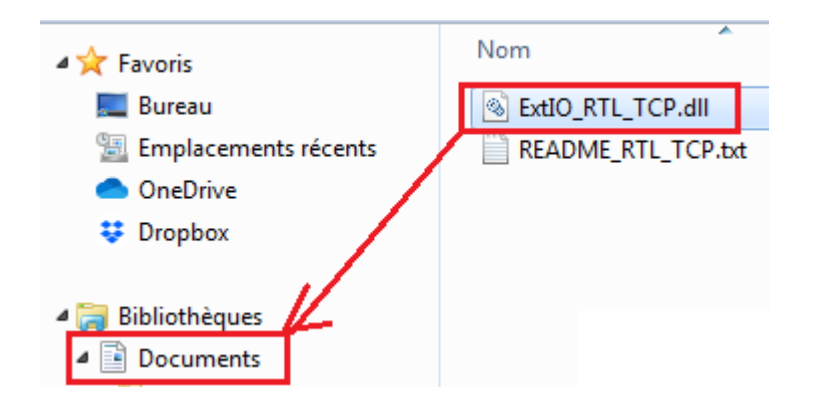

Exécuter le fichier SDRuno (Extio), installé dans le disque dur. (Faire une recherche lorsque l'on ne sait pas où le programme a été installé). Remarquer qu'il y a un manuel en pdf (SDRuno User manual) et c'est bien le seul manuel installé avec le programme parmi les 4 logiciels présentés ici.

#### ":+ SDRuno (EXTIO)

- Reset SDRuno Registry Settings
- ☆ SDRuno
- SDRuno User Manual
- "> Uninstall SDRuno

Vérifier la bonne prise en compte du fichier ExtIO RTL TCP.dll afin que le logiciel puisse accéder à la clé rtl-sdr.

| 🚓 Choose which  | ExtIO should be used by Studio 1                |                  | ×          |
|-----------------|-------------------------------------------------|------------------|------------|
| Regarder dans : | Mes documents                                   | ← 🗈 💣 📰▼         |            |
| Ca              | Nom                                             | Modifié le       | Туре 🖍     |
| Emplacemente    | SYNTHESE PROJET BALLON                          | 26/05/2018 07:03 | Dossier (  |
| récents         | 퉬 temp                                          | 14/09/2017 17:48 | Dossier (  |
|                 | 퉬 TmForever                                     | 28/04/2018 18:11 | Dossier (  |
|                 | 퉬 upload sans compil                            | 06/04/2018 19:56 | Dossier (  |
| Bureau          | 퉬 VirtualDJ                                     | 16/04/2020 21:15 | Dossier (  |
| -               | 퉲 xml                                           | 11/09/2019 19:47 | Dossier (  |
|                 | Joom Joon                                       | 30/08/2020 17:10 | Dossier (  |
| Bibliothèques   | 🎍 zoom_arrl                                     | 28/08/2020 11:54 | Dossier (  |
|                 | Downloads                                       | 30/09/2018 11:53 | Raccour    |
|                 | S ExtIO_RTL_TCP.dll                             | 01/11/2020 12:19 | Extensio   |
| Outintere       | ExtIO_RTL2832.dll                               | 04/10/2020 17:10 | Extensio ≡ |
| Ordinateur      | ExtIO_RTLSDR_u8.dll                             | 11/10/2020 11:46 | Extensio   |
|                 | ✓ [                                             |                  | F T        |
| Réseau          | Nom du fichier : ExtIO_RTL_TCP.dll              | <b>-</b>         | Ouvrir     |
|                 | Types de fichiers : External IO HW driver (DLL) | ▼ A              | nnuler     |

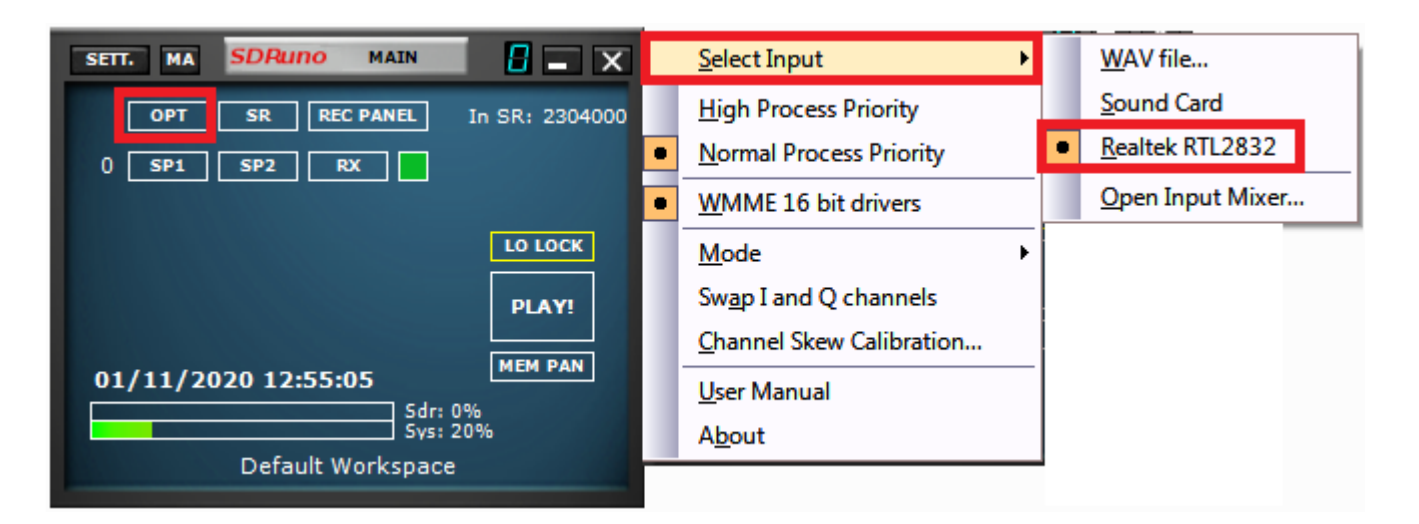

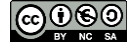

#### F4GOH – KF4GOH Modifier l'adresse IP en veillant bien à utiliser la vôtre.

| ExtIO_RTL_TCP.DLL v2020.1           |                         |                      | ×                    |
|-------------------------------------|-------------------------|----------------------|----------------------|
| Source IP:Port<br>192.168.1.55 1234 |                         | Tuner RF Gain<br>AGC | Tuner IF Gain<br>AGC |
| Autom. ReConnect                    | V                       |                      |                      |
| Persistent Connection               | $\overline{\mathbf{v}}$ |                      |                      |
| A/D Sample Rate:                    |                         |                      |                      |
| 2.304 Msps (192.0 kHz)              | -                       | : :                  |                      |
| Sampling mode:                      |                         |                      |                      |
| I/Q - sampling of tuner output      | -                       |                      |                      |
| R820T/2-Tuner Bandwidth             |                         |                      | : :                  |
| Automatic                           | -                       |                      |                      |
| R820T/2-Tuner Band Center:          |                         |                      |                      |
| DC / Center: 0                      | -                       |                      |                      |
| / Decimation -> Output Rate (*):    |                         |                      |                      |
| /1                                  | -                       | 11                   |                      |
| Buffer Size:                        |                         |                      | - 1 -                |
| 64 kB                               | -                       | R820T/2 AGC 🔽        | IF AGC 🔽             |
| Frequency Correction:               |                         | E4000 Offset 🗖       | Tune USB             |
| 0 _ ppm                             |                         | RTL DIG AGC 🔽        |                      |

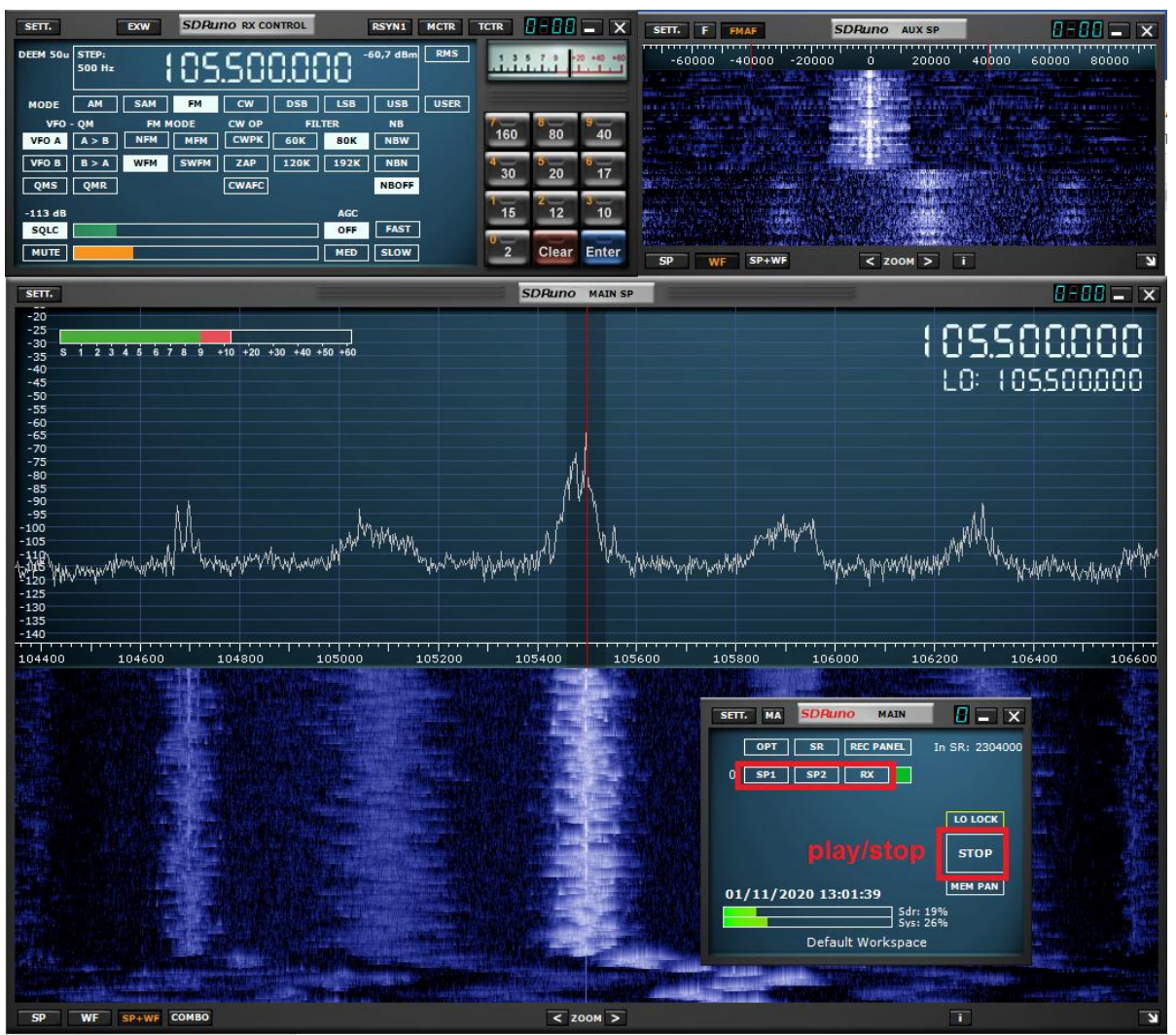

A ce jour je n'ai pas réussi à utiliser rtl\_tcp avec SDRuno en réception HF (direct sampling mode)

# 10.4 Installation du serveur SPY Server

<u>Spyserver</u> fonctionne un peu de la même manière que rtl\_tcp, mais avec en plus la possibilité de partager sa station d'écoute. Celle-ci apparait sur la <u>carte du monde</u>. Il n'y a plus qu'à recopier l'adresse IP et le port dans son logiciel SDR préféré et ainsi faire de l'écoute.

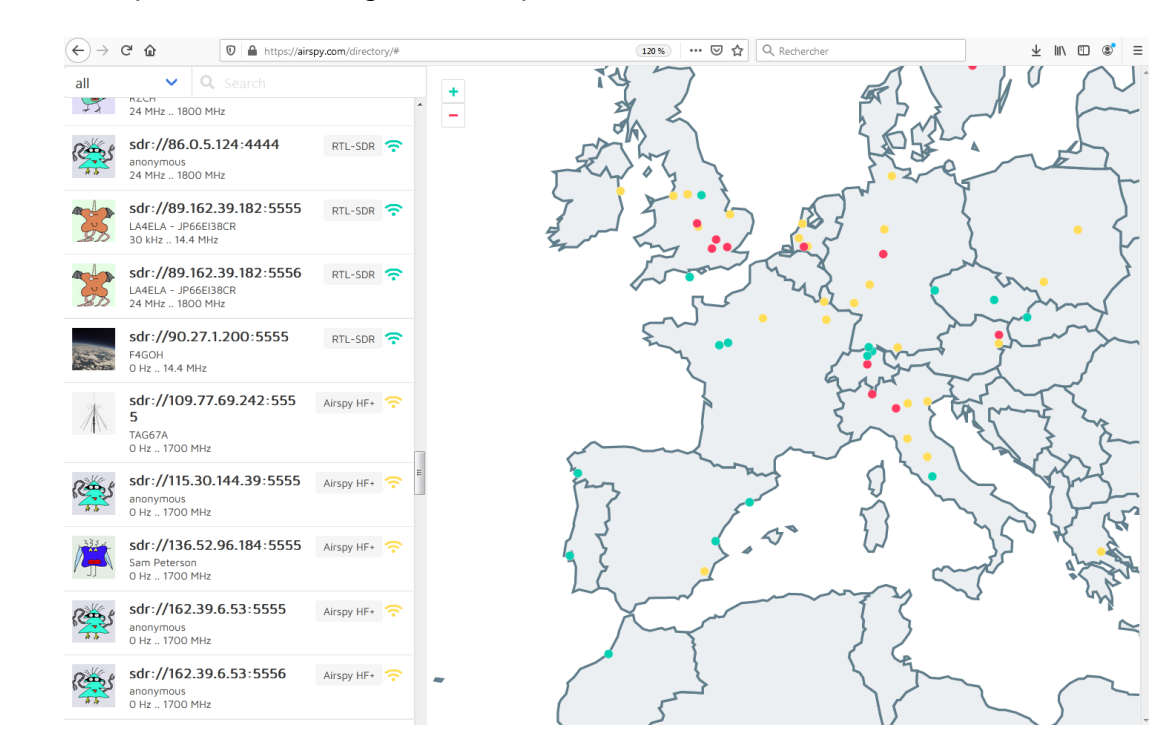

Avec l'utilitaire Putty, taper ces commandes dans l'ordre :

# mkdir spyserver cd spyserver/ wget -0 spyserver.tgz http://airspy.com/?ddownload=4247 ls

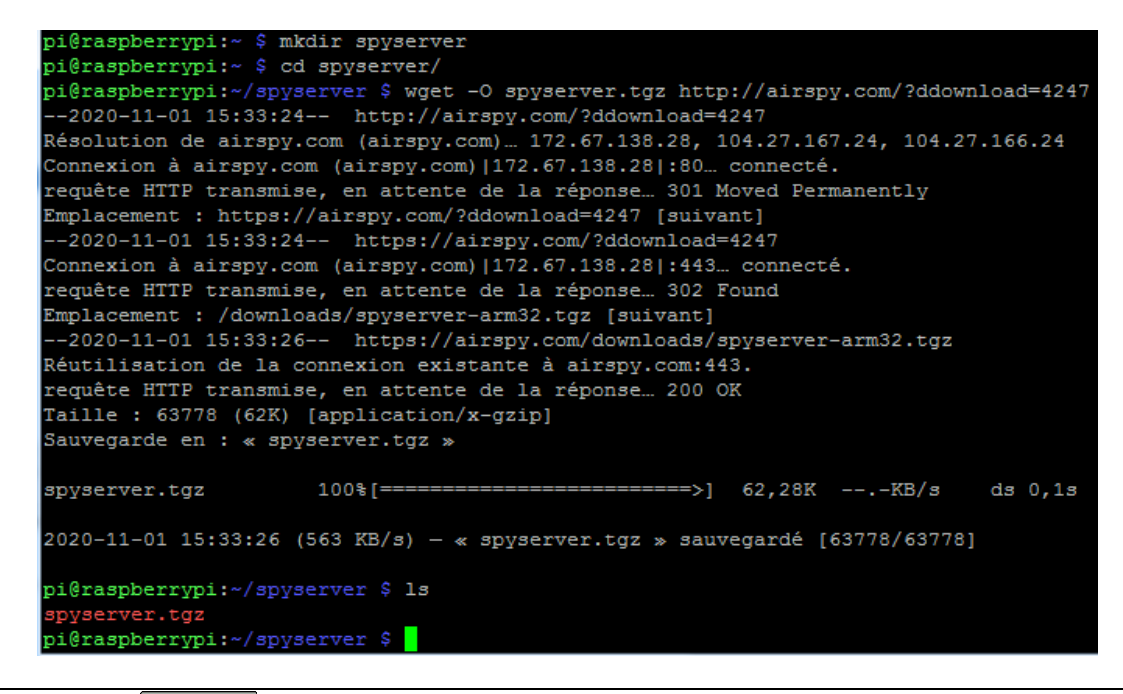

Décompresser le fichier, puis éditer le fichier de configuration spyserver.config

tar xvzf spyserver.tgz

#### ls

nano spyserver.config

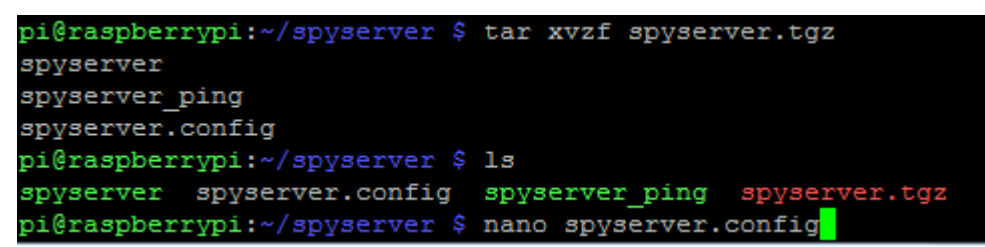

Configurer votre serveur en utilisant l'exemple ci-dessous :

| # SPY Server Configuration File                                                                                                    | # AirspyHF+                                                              | # Initial Center Frequency                          |
|----------------------------------------------------------------------------------------------------|--------------------------------------------------------------------------|-----------------------------------------------------|
| # TCP Listener                                                                                                    | # Auto (Scans for the first available                                    | initial frequency = 7100000                         |
|                                                                                                    | device)                                                                  | a. <u>_</u>                                         |
| bind_host = 192.168.1.55                                                                                                    |                                                                          | # Minimum Tunable Frequency                         |
| bind_port = 5555-6666                                                                                                    | device_type = RTL-SDR                                                    | # Comment if using the device default               |
| # List Somer in Airony Directory                                                                                                    | # Davias Cariel Number of 64bit Lloy                                     | #<br>#minimum fraguancy 0                           |
| # List Server in Airspy Directory                                                                                                    | # Device Serial Number as 64bit Hex<br># For example: 0xDD52D95C904534AD | #minimum_frequency = 0                              |
| list in directory = 1                                                                                                    | # A value of 0 will acquire the first                                    | # Maximum Tunable Frequency                         |
|                                                                                                    | available device.                                                        | # Comment if using the device default               |
| # Owner Name                                                                                                    | #                                                                        | C C                                                 |
| # For example: John Doe L8ZEE                                                                                                    | device_serial = 0                                                        | <pre>#maximum_frequency = 35000000</pre>            |
| owner_name =f4goh                                                                                                    |                                                                          |                                                     |
| # Ourper emeil                                                                                                    | # Device Sample Rate                                                     | # Frequency Correction in PPB                       |
| # Owner email<br># For example: jobn@doe.com                                                                                                    | # Possible values.<br># Airspy R0, R2 : 10000000 or 2500000              | #<br>#frequency_correction_pph = 0                  |
| owner email =f4goh@orange.fr                                                                                                    | # Airspy Mini : 6000000 or 300000                                        | #irequency_correction_ppb = 0                       |
|                                                                                                    | # Airspy HF+ : 768000                                                    | # Initial Gain                                      |
| # Antenna                                                                                                    | # RTL-SDR : 500000 to 3200000                                            | #                                                   |
| # For example: Random Wire/Magnetic                                                                                                    | # Comment to use the device's default                                    | #initial_gain = 5                                   |
| Loop/Mini-Whip/Inverted V/etc.                                                                                                    |                                                                          |                                                     |
| antenna_type =dipole                                                                                                    | #device_sample_rate = 2500000                                            | # RIL-SDR Sampling mode                             |
| # Antonna Location                                                                                                    | # Force 8bit Compression Made                                            | # Quadrature = 0,<br># Direct Sampling   Branch = 1 |
| # For example: 48 858332 2 294560                                                                                                    | # The 8bit Compression mode has proven                                   | # Direct Sampling $\Omega$ Branch = 2               |
| antenna location $=47.89.0.27$                                                                                                    | sufficiently good for most streaming use                                 | rtl sampling mode = 2                               |
|                                                                                                    | cases.                                                                   |                                                     |
| # General Description                                                                                                    | # Use it to same some internet bandwidth.                                | # Converter Offset                                  |
|                                                                                                    | #                                                                        | # Set to -120000000 to enable the                   |
| general_description = test rx                                                                                                    | #force_8bit = 1                                                          | SpyVerter offset                                    |
| # Licer cossions                                                                                                    | # Maximum Bandwidth                                                      | $\#$ converter_offset = -12000000                   |
|                                                                                                    | # limits the maximum IO bandwidth the                                    | # Bias-Tee                                          |
| maximum clients = 1                                                                                                    | clients can set                                                          | # For AirspyOne only - Useful for LNA's             |
|                                                                                                    | # Recommended value for WFM is                                           | and SpyVerter                                       |
| # Maximum session duration                                                                                                    | 200000                                                                   | <pre>#enable_bias_tee = 0</pre>                     |
| # In minutes. 0 for no limit                                                                                                    | # Recommended value for narrow band                                      |                                                     |
| War and include a second state of the second state of the second s | modes is 15000                                                           | # Buffer Size (in milliseconds)                     |
| #maximum_session_duration = 30                                                                                                    | #<br>#maximum bandwidth - 15000                                          | buffor size ms - 50                                 |
| # Allow clients to return and change of                                                                                                    |                                                                          | $builer_size_ins = 50$                              |
| gain of the device                                                                                                    | # FFT Frames Per Second                                                  | # Buffer Count                                      |
| #                                                                                                    | $fft_fps = 15$                                                           |                                                     |
| allow_control = 1                                                                                                    | # FFT Bins                                                               | buffer_count = 10                                   |
|                                                                                                    | # Bins = 2 <sup>fft_bin_bits</sup>                                       |                                                     |
| # Device Type                                                                                                    | (1) 1 · · · · · · · · · · · · · · · · · ·                                |                                                     |
| # Possible Values:                                                                                                    | $ITT_DIN_DITS = 16$                                                      |                                                     |
| # AirspyOne (RU, RZ, Mini)                                                                                                    |                                                                          |                                                     |

Dans l'exemple de configuration rtl\_sampling\_mode = 2 pour une écoute en HF. Pour une écoute en VHF/UHF il suffit d'ajouter le caractère # pour mettre la ligne en commentaire (#rtl\_sampling\_mode = 2).

Exécuter le serveur.

./spyserver

| pi@raspberrypi:~/spyserver \$ ./spyserver                                        |
|----------------------------------------------------------------------------------|
| SPY Server v2.0.1700                                                             |
| Copyright (C) 2016-2018 Youssef Touil - https://airspy.com                       |
| Reading the configuration file: spyserver.config                                 |
| Listening for connections on 192.168.1.55:5555                                   |
| Found Rafael Micro R820T tuner                                                   |
| [R82XX] PLL not locked!                                                          |
| Enabled direct sampling mode, input 2                                            |
| Accepted client 192.168.1.13:26511 running SDR# v1.0.0.1765 on Microsoft Windows |
| NT 6.1.7601 Service Pack 1                                                       |
| Device was sleeping. Wake up!                                                    |
| Found Rafael Micro R820T tuner                                                   |
| [R82XX] PLL not locked!                                                          |
| Enabled direct sampling mode, input 2                                            |
| Acquired an RTL-SDR device                                                       |

# 10.5 Test avec 2 logiciels clients

# 10.5.1 Sdrsharp

Exécuter SDRSharp.exe, puis configurer la source (Spy Server Network) ainsi que l'adresse IP.

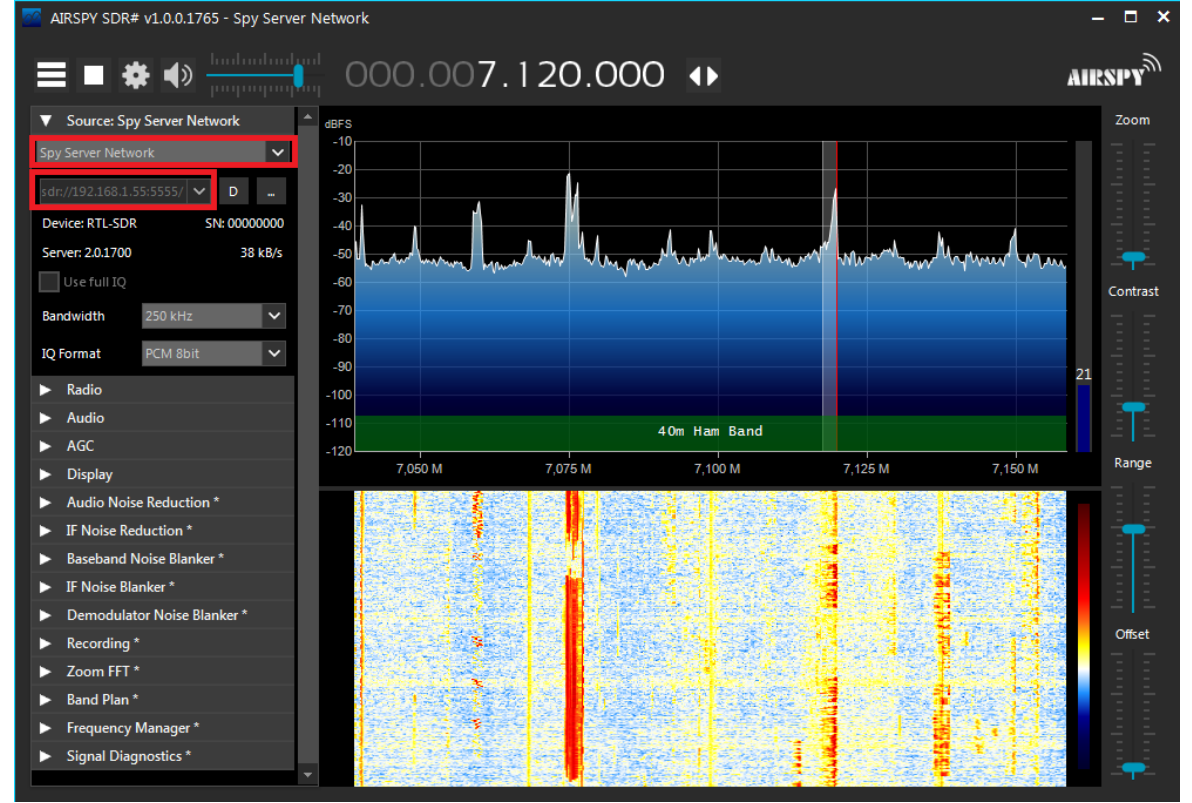

Dans cette configuration l'écoute est sur le réseau local. Pour pouvoir accéder depuis Internet il faut configurer la BOX ADSL.

RPI partie 10-V1.0.docx

#### 10.5.2 Sdr console

#### Même principe que pour la partie 10.3.2, mais avec SPY Server

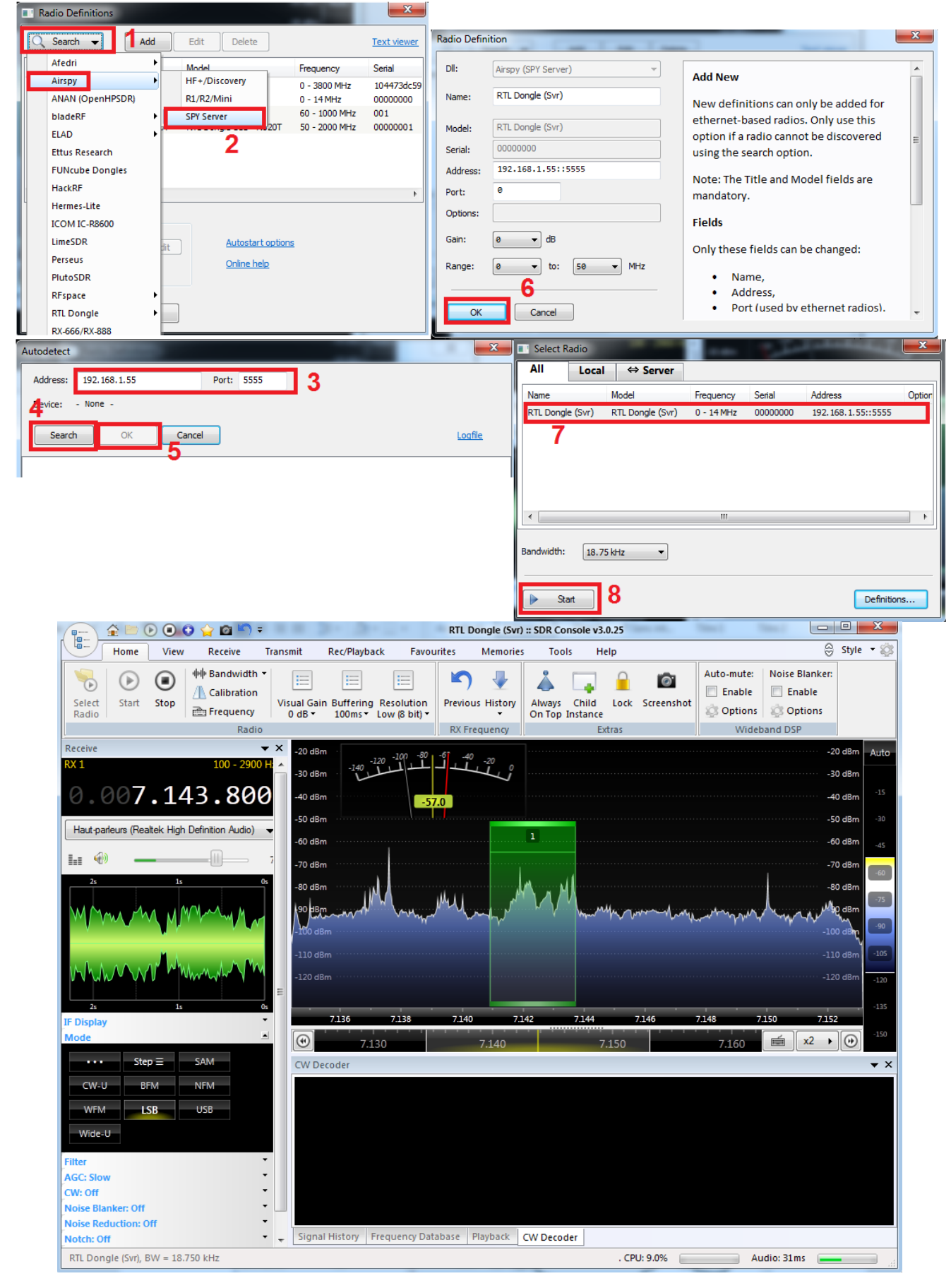

RPI partie 10-V1.0.docx

#### 10.6 Configuration de la box ADSL

La configuration est identique au tutoriel 6.8 : Accéder au web SDR depuis l'extérieur du QRA.

La différence est dans le numéro du port (5555).

| Retour Réseau                                                                                                    |            |           |      |         |            |     |           |               |       |
|----------------------------------------------------------------------------------------------------|------------|-----------|------|---------|------------|-----|-----------|---------------|-------|
| DHCP                                                                                                    | NAT/PAT    | DNS       | UPnP | DynDNS  | DMZ        | NTP | IPv6      |               |       |
| spyserver         5555         555         TCP         raspberrypi-2           ex. : 1000         ex. : 1000-2000         ex. : 1000-2000         ex. : 1000-2000         ex. : 1000-2000 |            |           |      |         |            |     |           | rrypi-2 🔻     | Créer |
| Activer                                                                                                    | Applicatio | n/Service | Port | interne | Port exter | ne  | Protocole | Équipement    |       |
| $\checkmark$                                                                                                    | spyserver  |           | ŧ    | 5555    | 5555       |     | TCP       | raspberrypi-2 | Ê     |

Sur la carte du monde, ma station apparait, l'icône « ready » est en vert, il est possible d'accéder à ma station en recopiant l'adresse IP ainsi que le port :

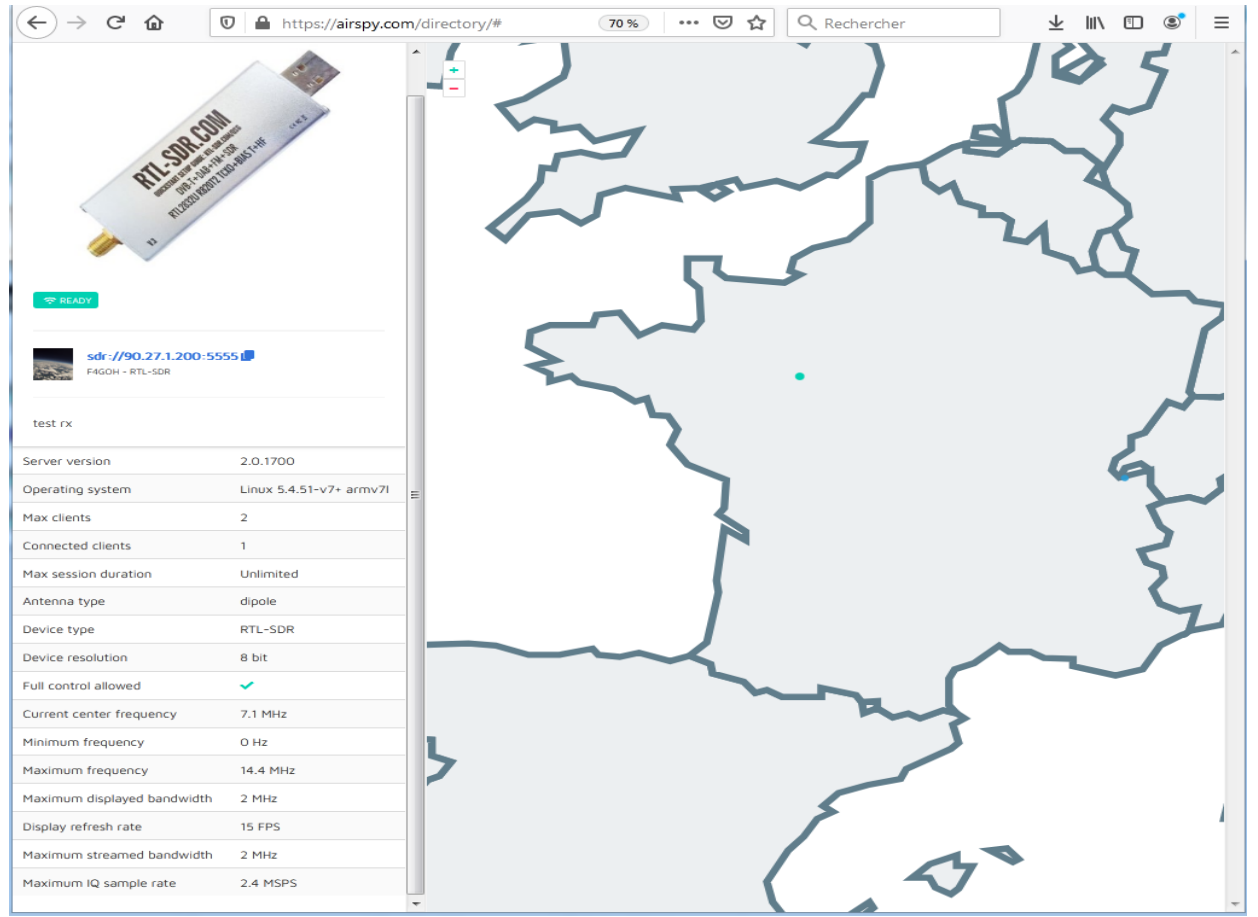

## 10.7 Conclusion

Le partage de réception SDR est très facile à réaliser avec un Raspberry pi. Cela pourra rendre de nombreux services dans diverses situations de tests. Je remercie Ladislav OK1UNL de m'avoir donné l'idée de ce tutoriel. Les utilisateurs de Linux pourront utiliser GQRX comme client pour le serveur.